# PMMS 电力监控解决方案 PMC-5141 使用者手册

[Version 2.5.1]

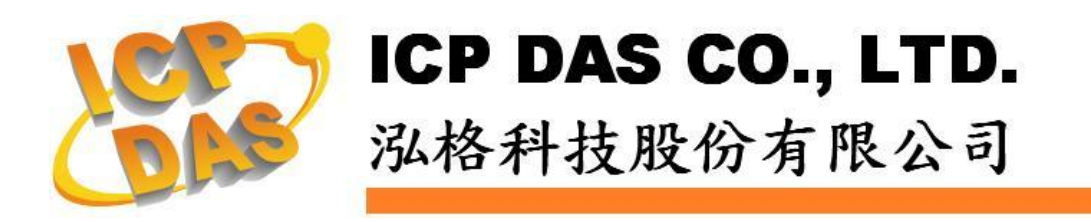

## 免责声明 Warning

泓格科技股份有限公司对于因为应用本产品所造成的损害并不 负任何法律上的责任。本公司保留有任何时间未经通知即可变更与修 改本文件内容的权利。本文所含信息如有变更, 恕不另行通知。

本公司尽可能地提供正确与可靠的信息,但不保证此信息的使用 或其他团体在违反专利或权利下使用。此处包涵的技术或编辑错误、 遗漏,概不负法律责任。

## 版权 Copyright

© 2013 泓格科技股份有限公司保留所有权利。

## 商标识别 Trademark

本文件提到的所有公司商标、商标名称及产品名称分别属于该商标或名称的拥有者所有。

## 授权宣告 License

用户仅被授权可以在单一计算机上与有限条件下使用、备份软件与相关数据,不得同时于该单一计算机外使用本软件。本公司仍保有此软件与相关数据的著作权及其他知识产权。除非事先经过本公司的书面授权,否则禁止以重制、传送及散布等方式取得部份或全部软件或相关的复制品。

# 目录

| 1  | 系统概     | 述              | 1  |
|----|---------|----------------|----|
| 2  | 前置操     | 作              | 3  |
| 3  | 系统登     | 陆              | 4  |
| 4  | 系统首     | 页              | 5  |
| 5  | 系统设     | 置              | 6  |
|    | 5.1     | 系统信息总览         | 6  |
|    | 5.2     | 基本设置           | 7  |
|    | 5.3     | 高级设置           | 9  |
|    | 5.4     | 安全设置           | 12 |
|    | 5.5     | I/O 模块设置       | 15 |
|    | 5.6     | 首页设置           | 17 |
| 6  | 电测模     | 块设置            | 18 |
|    | 6.1     | 电测模块扫描         | 18 |
|    | 6.2     | 电测模块信息总览       | 19 |
|    | 6.3     | 参数设置           | 22 |
|    | 6.4     | 资料总览           | 24 |
| 7  | 警报设     | 置              | 30 |
| 8  | 事件记     | 录              | 37 |
| 9  | 固件更     | 新              | 38 |
| 10 | 移动设     | 备浏览            | 40 |
|    | 10.1    | 登陆系统网页         | 40 |
|    | 10.2    | 系统首页           | 40 |
|    | 10.3    | 系统信息总览         | 41 |
|    | 10.4    | 电测模块清单总览       | 41 |
| 附录 | · 문는: 数 | 据记录文档的目录结构     | 45 |
| 附录 | と二: 电   | 力数据文件存储格式      | 46 |
| 附录 | と三: 电   | 力报表文件存储格式      | 47 |
| 附录 | もい: Mo  | dbus TCP 地址对照表 | 49 |

## 1 系统概述

PMMS(Power Monitor & Management Solution) 为泓格科技所开发的电力监控 解决方案。PMMS 主要包含三个部分: PMC-5141 电测模块集中器(Power Meter Concentrator)、泓格科技智能电测模块和 PMC Data Server 管理软件。 PMC-5141 通过 RS-485 接口连接泓格科技智能电测模块,读取所量测的设备电 力信息,并把这些信息储存及传送至后端的 PMC Data Server 管理软件或 SCADA 软件以进行电力数据整合与分析;同时,PMC-5141 提供电力需量管理 及警报通知的机制,通过与泓格科技 I/O 控制模块的配合,可依据电力需量状况 实时卸除设备,实时管控设备的用电行为;除此之外,PMC-5141 内建网页服务 器(Web Server),使用者可通过浏览器(Browser)直接连接至 PMC-5141 进行电 力信息浏览或参数设置,并可查看监控设备的实时或历史电力使用数据;而通过 Flash HMI 网页编辑功能,用户仅需通过浏览器的操作即可设计专属的电力监控 网页。此外,PMC-5141 提供 Modbus TCP Slave 功能,让 SCADA 软件或 HMI 设备可通过 Modbus TCP 标准与其联机并取得被监控设备的实时用电信息。在 整个系统的架设过程中,使用者不必进行繁杂的程序撰写,仅需通过网页的各项 设置,即可将监控设备的电力使用状况储存于数据库系统,进而分析其用电状况。

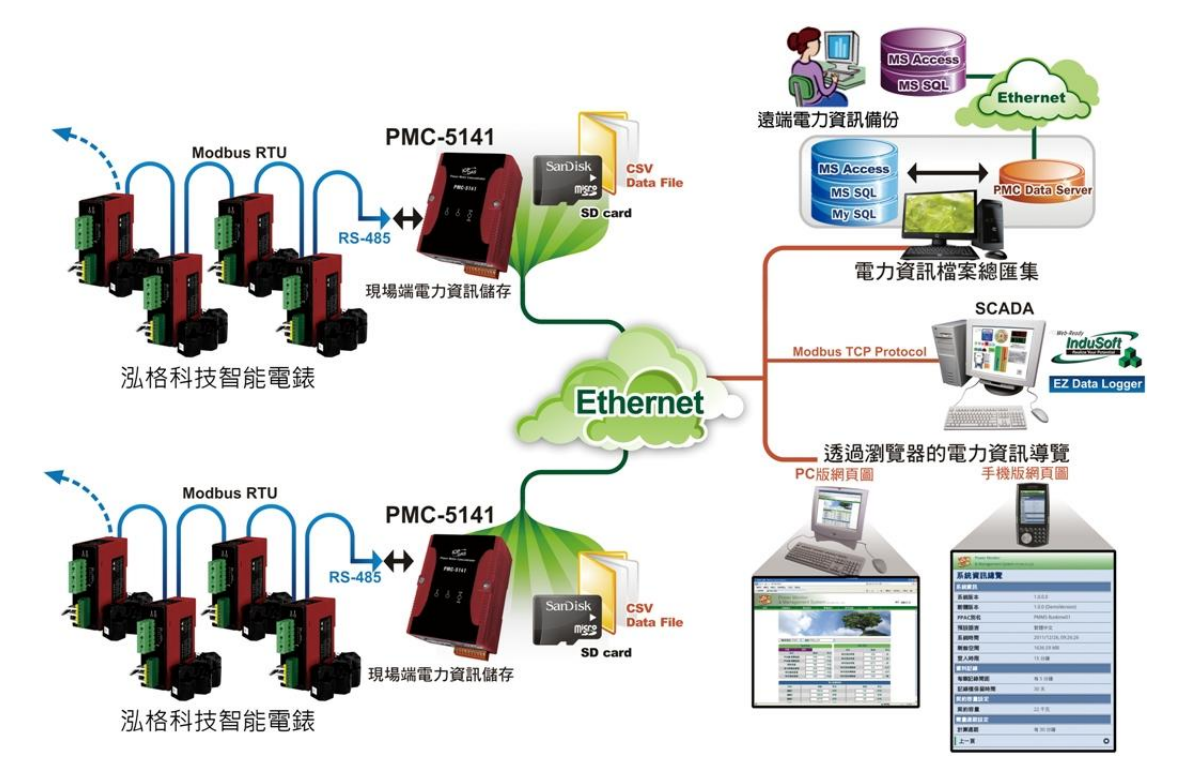

PMMS 系统架构图如下:

PMC-5141 电测模块集中器(Power Meter Concentrator)特点如下:

- 内建网页服务器,通过浏览器即可设置前端电测模块参数并浏览电力信息
- 可显示电力信息的实时趋势图及历史趋势图
- 具备电力数据报表生成功能
- 具备警报通知及电力需量管理功能
- 读取前端电测模块电力信息并储存为 CSV 文件
- 定时回送电力信息文件至后端 PMC Data Server 管理软件,并进行汇整 及分析
- 提供 Modbus TCP Slave 功能与 SCADA 软件无缝整合
- 提供 Flash HMI 编辑器,可设计 HMI 人机界面
- 整合泓格科技 I/O 控制模块(XW-107)
- 具备权限管控功能

<u>PMC Data Server</u>管理软件特点如下:

- 通过以太网与前端各 PMC 电测模块集中器连接,并取得各 PMC 所回送 的电力量测文件(CSV 格式)
- 支持 CSV 文件与 MS SQL Server 与 MS Access 2003 数据库的数据格 式转换及数据储存
- 可查询前端各 PMC 电测模块集中器所连接电量采集模块的历史电力量测 信息及电力统计信息,并作历史趋势图显示
- 电力信息数据库文件可自动备份至远程磁盘(NAS)或 SQL Server,便于 与公司的 MIS 系统或产能系统整合。

本文件将介绍 PMC-5141 电测模块集中器(Power Meter Concentrator)的功能, 关于 PMC Data Server 的部份,请参考 【PMMS - PMC Data Server 使用者手 册】。

- 2 前置操作
  - ◆ 在安装 PMC-5141 前,请先完成智能电测模块的硬件安装及架设,并确 认连接无误(请参考智能电测模块的使用者手册)。
  - ◆ PMC-5141 可最多同时连接 16 个电测模块,电测模块 Modbus 地址可设 置范围为 1~64,请于安装电测模块时,确认所设置的 Modbus 地址未超 过 64!
  - ◆ PMC-5141 需先配合网络环境更改 PMC-5141 的网络设置。 PMC-5141 默认网络设置如下:
    - IP 地址: 192.168.255.1
    - ■子网掩码: 255.255.0.0
    - 默认网关: 192.168.0.1
    - DNS 服务器地址: 8.8.8.8 (预设为 Google DNS Server)

设置步骤

- 将 PC 或 Notebook 网络设置更改为与 PMC-5141 相同网络区段。
   例如:
  - IP 地址: 192.168.255.2
  - ■子网掩码: 255.255.0.0
  - 默认网关: 192.168.0.1
- (2) 将 PMC-5141 与 PC 通过网线直接连接(PMC-5141 可自动跳线)。
- (3) 开启浏览器并在网址栏输入 <u>http://192.168.255.1</u>。
- (4) 输入管理者默认密码 Admin 进行登陆。
- (5) 登陆成功后点选【系统设置】→【基本设置】→【网络设置】,根据实际 网络环境更改网络设置。
- (6) 储存成功后,请将 PMC-5141 连接至实际网络环境。

## 3 系统登陆

为达到最佳浏览效果,使用网页浏览器(Chrome/Firefox/IE)登陆 PMC-5141 网页服务器时,建议使用 1280x1024 的分辨率;浏览器版本建议使用 Firefox3.6/Chrome14.0.8 以上版本;若使用 IE,仅支持 IE8 以上版本。PMC-5141 网页登陆画面如下图所示:

|    | Power Monitor<br>& Management System ICP DAS CO., LTD. |
|----|--------------------------------------------------------|
|    | PMMS 系統                                                |
| 密碼 | 登入                                                     |
|    | 图 3-1:系统登陆页面                                           |

登陆权限以密码区分为2个层级:

 系统管理员(默认登陆密码: Admin)
 系统管理员可进行系统信息与智能电测模块的设置及浏览,同一时间下, 只允许一位系统管理员登陆系统,并进行修改、设置。
 注意:若系统管理员前次未正常注销,默认情况下,需等待五分钟后才可再 次进行登陆。

■ 一般用户 (默认登陆密码: User) 一般用户仅能浏览系统信息与智能电测模块信息,无法进行任何设置,同 一时间下,最多允许5个一般用户登陆系统。

注意: 在开始使用本系统时,请确认您所使用的浏览器已将支持 Java Script 的 功能开启,并已安装 Adobe Flash Player,否则无法正常使用本系统!

## 4 系统首页

| Power M<br>& Manag<br>#R<br>##299<br>##299 | lonitor<br>gement Syster<br>【 電表設定<br>職大樓 型 潤露 PM(1)_の | nicp das co., LTD.<br>警報設定 単作記録<br>1 型                                                                                                    | 盘出                                                                                                    | 語系 <b>X楼</b> ≑文 ¥ | Power Monitor<br>& Management System IcP DAS CO., LTD. SIX REFX.<br>Alt ALA CANAR SIZE OF ALL OF ALL OF |
|--------------------------------------------|--------------------------------------------------------|----------------------------------------------------------------------------------------------------|----------------------------------------------------------------------------------------------------|-------------------|----------------------------------------------------------------------------------------------------|
|                                            |                                                        | ر     項目     均目素計用電     均目素計用電     均目素計用電     均月素計用電     均月素計用電     均円素計用電     均円素計算磁量     均月素計算磁量     均月素計算磁量     均月素計算磁量     均月素計算磁量     均(     式計算     気     式     行     式     行     式     行     式     行     式     行 | 構成<br>・<br>低価<br>・<br>低価<br>・<br>低価<br>・<br>低価<br>・<br>低価<br>・<br>低価<br>・<br>低価<br>・<br>低価<br>・<br>低価<br>・<br>低価<br>・<br>低価<br>・<br>低価<br>・<br>低価<br>・<br>低価<br>・<br>低価<br>・<br>低価<br>・<br>低価<br>・<br>低価<br>・<br>の<br>・<br>の<br>・<br>の<br>・<br>の<br>・<br>の<br>・<br>の<br>・<br>の<br>・<br>の<br>の<br>の<br>の<br>の<br>の<br>の<br>の<br>の<br>の<br>の<br>の<br>の | ■                 |                                                                                                    |
| <br>图                                      | 4-1: 系                                                 | 统默认首了                                                                                                    | ۶                                                                                                    |                   | 图 4-2: Flash HMI 首页                                                                                                    |

登陆成功后,会按照登陆模式的不同,而显示不同的页面:

- ◆ 系统管理员登陆:系统会加载默认首页(图 4-1)并显示目前所连接的电测模块简易信息总览,此页面每 20 秒会自动更新实时电力信息。使用 者可在此页面浏览电力使用简表和契约容量实时对照图表;此外系统会 根据电测模块用电量,提供用户排碳量信息作为参考。
- ◆ 一般使用者登陆: 首页会依照系统管理者设置的首页作为显示,当系统 管理者设置首页为 Flash HMI 首页时(请参照 Flash HMI Tools 快速使用 手册),会加载所设置的 HMI 首页项目(图 4-2);若是无设置首页项目, 则是显示系统默认首页(图 4-1)。

注意:首次登陆请先参照(<u>电测模块设置</u>)搜索电测模块,若未搜索电测模块, 将无法显示电测模块的电力相关信息。 在首页的上方共有六个功能选项,分别为:

- 首页
- 系统设置
- 电测模块设置
- 警报设置
- 事件记录
- 注销

以下将分别介绍各选项的功能。

## 5 系统设置

系统设置中包含 6 个子页面,分别为系统信息总览、基本设置、高级设置、 安全设置、I/O 模块设置及首页设置。

## 5.1 系统信息总览

系统信息总览页面可浏览目前 PMC-5141 上的各项设置状态。 系統資訊總覽

| 系統資訊                                                                                                    |                                                                                                    |
|----------------------------------------------------------------------------------------------------|----------------------------------------------------------------------------------------------------|
| 系統版本                                                                                                    | 1.3.1.0                                                                                                   |
| 韌體版本                                                                                                    | 2.4.8 更新                                                                                                  |
| PMC別名                                                                                                    | PMC01                                                                                                    |
| 預設語言                                                                                                    | 繁體中文                                                                                                    |
| 系統時間                                                                                                    | 2013/12/16, 13:23:19                                                                                      |
| 剩餘空間                                                                                                    | 3739.96 MB                                                                                                |
| 登入時限                                                                                                    | 5 分鐘                                                                                                    |
| 網路設定                                                                                                    |                                                                                                    |
| 網路位址                                                                                                    | 192.168.100.167                                                                                           |
| 子網路遮罩                                                                                                    | 255.255.255.0                                                                                             |
| 通訊閘位址                                                                                                    | 192.168.100.254                                                                                           |
| DNS位址                                                                                                    | 168.95.192.1                                                                                              |
| 通訊連接埠設定                                                                                                    |                                                                                                    |
| 通訊連接埠                                                                                                    | COM2                                                                                                    |
| 鲍率(Baudrate)                                                                                                    | 19200                                                                                                    |
| 資料位元                                                                                                    | 8                                                                                                    |
| 同位元                                                                                                    | None                                                                                                    |
| 結束位元                                                                                                    | 1                                                                                                    |
| 逾時設定                                                                                                    | 1000 毫秒                                                                                                   |
| 資料記錄                                                                                                    |                                                                                                    |
| 每筆記錄問距                                                                                                    | 每5分鐘                                                                                                    |
| 記錄模式                                                                                                    | 平均值 (資料記錄值為預設接收間隔期間內,所接收多筆資料的平均值)                                                                         |
| 記錄檔保留時間                                                                                                    | 30 天                                                                                                    |
| 檔案名稱格式                                                                                                    | YYYY-MM-DD.csv                                                                                            |
| 結尾字元格式                                                                                                    | CRLF(Windows)                                                                                             |
| 事件記錄                                                                                                    |                                                                                                    |
| 保留時間                                                                                                    |                                                                                                    |
|                                                                                                    | N/A                                                                                                    |
| 上傳邁期                                                                                                    | N/A<br>N/A                                                                                                |
| 上傳選期<br>本機FTP伺服器                                                                                                    | N/A<br>N/A                                                                                                |
| 上傳週期<br>本機FTP伺服器<br>開啓狀態                                                                                                 | N/A<br>N/A<br>一<br>周容                                                                                     |
| 上傳週期<br>本機FTP伺服器<br>開啓狀態<br>遠端FTP設定                                                                                      | N/A<br>N/A<br>周容                                                                                          |
| 上傳週期<br>本機FTP伺服器<br>周啓狀態<br>遠端FTP設定<br>網址                                                                                | N/A<br>N/A<br>開容<br>N/A                                                                                   |
| 上傳週期<br>本機FTP伺服器<br>開容狀態<br>遠端FTP設定<br>網址<br>連接埠                                                                         | N/A<br>N/A<br>開容<br>N/A<br>N/A<br>N/A                                                                     |
| 上傳週期<br>本機FTP伺服器<br>閒容狀態<br>遠端FTP設定<br>網址<br>連接埠<br>上傳頻率                                                                 | N/A<br>N/A<br>I<br>I<br>I<br>I<br>I<br>I<br>I<br>I<br>I<br>I<br>I<br>I<br>I<br>I<br>I<br>I<br>I<br>I<br>I |
| 上傳週期<br>本機FTP伺服器<br>南層狀態<br>遠端FTP設定<br>網址<br>連接埠<br>上傳頻率<br>契約容量設定                                                       | N/A<br>N/A<br>N/A<br>N/A<br>N/A<br>N/A<br>N/A                                                             |
| 上傳契期<br>本機FTP伺服器<br>閒容狀態<br>遠端FTP設定<br>網址<br>連接埠<br>上值頻率<br>契約容量設定<br>契約容量                                               | N/A N/A N/A N/A N/A N/A N/A N/A                                                                           |
| 上傳契期<br>本機FTP伺服器<br>閒容狀態<br>遠端FTP設定<br>網址<br>連接埠<br>上傳頻率<br>契約容量設定<br>契約容量<br>器量週期設定                                     | N/A<br>N/A<br>N/A<br>N/A<br>N/A<br>N/A<br>N/A                                                             |
| 上傳契期<br>本機FTP伺服器<br>閒容狀態<br>遠端FTP設定<br>利妊<br>連接傘<br>上傳頻率<br>契約容量設定<br>契約容量<br>契約容量<br>關量週期設定<br>計算測期                     | N/A<br>N/A<br>N/A<br>N/A<br>N/A<br>N/A<br>N/A<br>N/A<br>T<br>M/A<br>N/A<br>N/A                            |
| 上傳契期<br>本機 <b>FTP</b> 伺服器<br>閒容狀態<br>遠端 <b>FTP</b> 設定<br>利始<br>上傳頻率<br>上傳頻率<br>契約容量設定<br>契約容量<br>器量週期設定<br>計算週期<br>碳足跡設定 | N/A<br>N/A<br>N/A<br>M/A<br>N/A<br>N/A<br>N/A<br>N/A<br>M/A<br>M/A<br>M/A                                 |

#### 图 5-1:系统信息总览页面

用户可在此页面浏览各项系统设置信息并可升级固件,关于升级固件详 细功能说明请参照第9章<u>固件更新</u>的说明。 5.2 基本设置

基本设置页面可修改 PMC-5141 的别名、语系、系统时间、网络设置 以及通讯端口的设置。说明如下。

| 基本設定         |                                     |
|--------------|-------------------------------------|
| 系統設定         |                                     |
| 別名           | 電力監控系統                              |
| 語言           | 繁體中文 ⊻                              |
| 日期/時間設定      |                                     |
| 目前 日期/時間     | 2011/03/15,15:44:25                 |
| 日期設定         | 2011 / 03 / 15 ( YYYY / MM / DD )   |
| 時間設定         | 15 💌 : 44 💌 : 25 💌 ( hh : mm : ss ) |
| 網路設定         |                                     |
| 網路位址         | 192.168.100.46                      |
| 子網路這罩        | 255 255 255 0                       |
| 通訊閘位址        | 192.168.100.254                     |
| DNS位址        | 168.95.1.1                          |
| 通訊連接埠設定      |                                     |
| 通訊連接埠        | COM2                                |
| 鲍率(Baudrate) | 19200 🗸                             |
| 資料位元         | 8                                   |
| 同位元          | None                                |
| 停止位元         | 1 •                                 |
| 逾時設定         | 2000 查秒                             |

#### 图 5-2: 基本设置页面

## ◆ 别名

用户可设置 PMC-5141 的别名,别名文字可支持多国语言输入及显示。 更改别名文字后,点选"储存"按钮即可储存别名文字。

| 別名 | 電力監控系統 |
|----|--------|
|    |        |

#### 图 5-3:别名设置

## ◆ 语言

语言设置可设置用户的默认登陆显示语系。语言设置不会实时切换目前 页面所显示的语系,如欲实时切换目前页面显示语系,请点选画面右上 角的语系切换功能。

| 語言 | 繁體中文 🔽 |  |
|----|--------|--|
|----|--------|--|

#### 图 5-4: 系统语言设置

◆ 日期/时间设置

**日期设置:** 点选 [...] 按钮显示万年历(如下图所示),点选万年历上的日期,即可完成日期设置。

**时间设置:**选取所要设置的时/分/秒。选取完毕后按下"储存"即可完成 设置系统时间。

儲存更新資料

| 日期/時間設   | 定   |     |          |              |          |             |             |                      |
|----------|-----|-----|----------|--------------|----------|-------------|-------------|----------------------|
| 目前 日期/時間 | ŧ.  | 2   | 011/0    | 3/15,1       | 5:44:2   | 25          |             |                      |
| 日期設定     |     | 2   | 2011     | 1 0          | 3        | <i>I</i> 15 |             | ] ( YYYY / MM / DD ) |
| 時間設定     |     |     | 15 💌     | : 44 🗸       | : 25     | i 🔽 (       | hh : n      | ım : ss )            |
|          | Sun | Mon | 2<br>Tue | 011 /<br>Wed | 3<br>Thu | Fri         | <b>S</b> at |                      |
|          |     |     | 1        | 2            | 3        | 4           | 5           |                      |
|          | 6   | 7   | 8        | 9            | 10       | 11          | 12          |                      |
|          | 13  | 14  | 15       | 16           | 17       | 18          | 19          |                      |
|          | 20  | 21  | 22       | 23           | 24       | 25          | 26          |                      |
|          | 27  | 28  | 29       | 30           | 31       |             |             |                      |

图 5-5:时间设置

## ◆ 网络设置

进入此页面时,将读取并显示目前 PMC-5141 上的网络设置。修改完成后,点选"储存"按钮即可完成网络设置。

| 網路設定  |                 |
|-------|-----------------|
| 網路位址  | 192.168.100.46  |
| 子網路這罩 | 255.255.255.0   |
| 通訊閘位址 | 192.168.100.254 |
| DNS位址 | 168.95.1.1      |

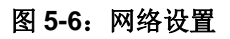

注意:

- 1. PMC-5141 对外所使用的网络接口为 LAN1, 故此处所指的是 LAN1 的网络参数设置。
- 若网络设置失败,系统将自动恢复网络设置为上次的正确设置值; 网络设置更改成功后,系统将自动注销并转址至新地址,若无法自 动转址,请于地址列输入新地址并重新联机即可。

## ◆ 通信端口设置

进入此页面时,将读取并显示目前 PMC-5141 上的通信端口设置。若 要更改通信端口设置,在设置波特率(Baudrate)、停止位与超时设置(建 议至少设置 600 毫秒以上)后,点选"储存"按钮即可完成设置。

| 通訊連接埠設定      |         |  |  |  |  |
|--------------|---------|--|--|--|--|
| 通訊連接埠        | COM2    |  |  |  |  |
| 齙率(Baudrate) | 19200 💌 |  |  |  |  |
| 資料位元         | 8       |  |  |  |  |
| 同位元          | None    |  |  |  |  |
| 停止位元         | 1 💌     |  |  |  |  |
| 逾時設定         | 2000 毫秒 |  |  |  |  |

图 5-7: 通信端口设置

## 注意:

- (1) PM-213x 系列不支持 115200 的波特率,若是同时使用 PM-213x 和 PM-31xx 时,请勿将波特率(Baudrate)设置为 115200!
- (2) 在变更通信端口设置完成后,请切换至【电测模块设置】页面重新 执行扫瞄,更新最新的电测模块信息,并确认变更的通信端口设置 是否与电测模块上的设置相符合(如波特率等设置),如果设置不符 合,可能造成搜索电测模块失败或是得到错误的电测模块信息。
- 5.3 高级设置

高级设置提供数据记录、事件记录、远程 FTP 设置、契约容量设置、 需量周期设置及碳足迹设置,各项详细设置说明如下。

進階設定

| ☑ 資料記錄        |                                   |
|---------------|-----------------------------------|
| 歷史資料設定        |                                   |
| 記錄問距          | 5 7 分鐘                            |
| 記錄模式          | 平均值 (資料記錄值為預設接收間隔期間內,所接收多筆資料的平均值) |
| 保留時間          | 30 ▼ 天                            |
| 檔案名稱格式        | YYYY-MM-DD.csv *                  |
| 結尾字元格式        | CRLF(Windows) •                   |
| 日報記錄設定        |                                   |
| 日報記錄問距        | 15 7 分鐘                           |
| ■事件記錄         |                                   |
| 保留時間          | 6 個月                              |
| 上傳週期          | 每 1 天                             |
| ■遠端FTP設定      |                                   |
| 網址設定          | ftp://                            |
| 連接埠           |                                   |
| 帳號            |                                   |
| 密碼            |                                   |
| 路徑            |                                   |
| 上傳頻率          | 每5分鐘 •                            |
| ■契約容量設定       |                                   |
| 契約容量          | 0 千瓦                              |
| 需量週期設定        |                                   |
| 計算週期          | 毎 15 * 分鐘                         |
| <b>碳足跡</b> 設定 |                                   |
| 係數            | 0.612                             |

图 5-8: 高级设置页面

## ◆ 数据记录设置

数据记录可定时记录电测模块上的各项数值,启用数据记录请先勾选此 功能,取消勾选并点选"储存"即可关闭此功能。数据记录设置接口的说 明如下所述。

| ☑ 資料記錄 |                                   |
|--------|-----------------------------------|
| 歷史資料設定 |                                   |
| 記錄問距   | 5 • 分鐘                            |
| 記錄模式   | 平均值 (資料記錄值為預設接收間隔期間內,所接收多筆資料的平均值) |
| 保留時間   | 30 ▼ 天                            |
| 檔案名稱格式 | YYYY-MM-DD.csv V                  |
| 結尾字元格式 | CRLF(Windows) •                   |
| 日報記錄設定 |                                   |
| 日報記錄間距 | 15 ▼ 分鐘                           |

#### 图 5-9: 数据记录

#### ▶ 记录间距

设置每笔数据记录时间的间隔。可设置的记录间隔为 1/5/10/15 分钟。

## ▶ 记录模式

设置数据记录方式,所记录的数据模式分为二种,分别为设置时间 内系统所读取电测模块数值的平均值,以及到达时间系统所读取电 测模块的瞬间数值。可设置的记录模式为平均值/瞬间值。

▶ 保留时间

设置记录文件的保留时间,此功能设置可将超过保留期限的文件自动删除,若记录文件传送发生错误,保留期限将自动延长 10 天,当 传送恢复正常时,即恢复原本的保留设置时间。可设置的文件保留 时间为 10/20/30/60/90 天。

## ▶ 文件名格式

设置记录文件的文件名格式,文件名的格式可设置为 YYYY-MM-DD 及 DD-MM-YYYY 二种格式。 (Y:年份,M:月份,D:日期)

# ▶ 结尾字符格式

设置记录档案中的换行符号,依照用户搭配的系统来做设置。可设置为 CRLF(Windows),LF(Unix or Linux)与 CR(Mac)三种格式。

▶ 日报记录间距

设置日报每笔数据记录时间的间隔。可设置的记录间隔为 10/15/20/30/60 分钟。

## ◆ 事件记录设置

事件记录提供用户记录系统上发生的各种事件,使用这项功能时,请先 将此功能勾选打开并保存,不使用此功能,取消勾选并保存就可关闭功 能。功能关闭时,仍将继续记录系统上的事件,但不会做任何上传备份 及删除的操作。相关说明如下。

| ■事件記錄 |       |
|-------|-------|
| 保留時間  | 6 個月  |
| 上傳週期  | 每 1 天 |

图 5-10:事件记录

▶ 保留时间

设置事件记录文件的保留时间,若事件记录文件传送发生错误时, 保留期限将自动延长 1 个月,当传送恢复正常时,即回复原本的保 留设置时间。

▶ 上传周期

设置上传的周期,最小周期为1天,最大周期为每隔99天上传一次。

#### ◆ 远程 FTP 设置

远程 FTP 设置可设置数据记录与事件记录的后端传送服务器,开启此 功能请勾选远程 FTP 设置,并输入远程 FTP 的 IP、端口、账号、密码、 路径及上传频率,储存后即可启用。关闭此功能或设置错误将无法传送 数据记录与事件记录。

| ■遠端FTP設定 |                       |
|----------|-----------------------|
| 網址       | ftp:// 192.168.100.59 |
| 連接埠      | 21                    |
| 帳號       | Test                  |
| 密碼       |                       |
| 路徑       |                       |
| 上傳頻率     | 每5分鐘 💙                |

图 5-11: 远程 FTP 设置

#### ◆ 契约容量设置

用户可设置与电力公司签定的契约容量。当用户开启此项功能时,首页 即可显示契约容量与预测需量的比较图表。

| ■契約容量設定 |     |    |
|---------|-----|----|
| 契約容量    | 100 | 千瓦 |

#### 图 5-12: 契约容量设置

#### ◆ 需量周期设置

用户须设置需量的计算周期。默认周期为 15 分钟,可设置周期分别为 15 分钟/30 分钟/60 分钟。

| 需量週期設定 |           |
|--------|-----------|
| 計算週期   | 每 15 🔽 分鐘 |

## 图 5-13: 需量周期设置

## ◆ 碳足迹设置

使用者须设置碳足迹的系数。请依照国际能源总署(IEA)发布的各国碳 足迹系数做设置。

| 碳足跡設定 |       |  |
|-------|-------|--|
| 係數    | 0.612 |  |

## 图 5-14: 碳足迹设置

## 5.4 安全设置

安全设置页面可修改管理者登陆密码、用户登陆密码、系统登陆时限、 启用本机 FTP 服务器及修改本机 FTP 服务器密码等设置。 安全設定

| 管理者密碼     |         |
|-----------|---------|
| 原始密碼      |         |
| 新密碼       |         |
| 再確認       |         |
| 使用者密碼     |         |
| 原始密碼      |         |
| 新密碼       |         |
| 再確認       |         |
| 登入時限設定    |         |
| 登入時限      | 15 🗸 分鐘 |
| ■開啓本機FT   | ▶何服器    |
| ✓ 變更密碼    |         |
| 帳號        | admin   |
| 新密碼       |         |
| 再確認       |         |
| 1.1.66.00 |         |

#### 图 5-15: 安全设置页面

◆ 管理者密码设置

管理者密码长度限制为 20 个字符,默认管理者密码: Admin 注意: 设置密码时请勿使用以下系统字符作为密码: # ?

儲存

| 管理者密碼 |  |
|-------|--|
| 原始密碼  |  |
| 新密碼   |  |
| 再確認   |  |

#### 图 5-16: 管理者密码设置

#### ◆ 用户密码设置

用户密码长度限制为 20 个字符,默认用户密码: User 注意:设置密码时请勿使用以下系统字符作为密码: # ?

| 使用者密碼 |  |
|-------|--|
| 原始密碼  |  |
| 新密碼   |  |
| 再確認   |  |

## 图 5-17: 用户密码设置

注意:当用户同时修改管理者及用户密码,必须两者都输入正确,系统 才会进行更新密码!

| • | 登陆时限设置 |
|---|--------|
|---|--------|

| 登入時限設定 |         |
|--------|---------|
| 登入時限   | 15 🕶 分鐘 |

## 图 5-18: 登陆时限设置

变更登陆时限,可设置为 5/10/15/20/30 分钟。当登陆空闲时间超过时限设置值(默认为 5 分钟),系统将自动注销此用户。

◆ 开启本机端 FTP 服务器及密码设置

| ☑ 開啓本機FTP伺服器 |       |  |  |  |  |
|--------------|-------|--|--|--|--|
| ☑ 萋更密碼       |       |  |  |  |  |
| 帳號           | admin |  |  |  |  |
| 新密碼          |       |  |  |  |  |
| 再確認          |       |  |  |  |  |

#### 图 5-19: 本机 FTP 服务器及密码设置

可开启及设置 PMC-5141 的 FTP 服务器功能,用户可通过 FTP 软件直接联机至 PMC-5141 内置的 FTP 服务器,直接在远程取得事件记录或

数据记录的文档,若要使用此功能,勾选本项目后按"储存"即可开启, 预设的账号为"admin",密码为"admin",用户可自行变更本机 FTP 服 务器密码。

注意:

- (1) 如果通过 FTP 删除事件记录或是数据记录文件,请先确认所要 删除的文件已备份,删除的操作将无法还原!
- (2) 详细数据文件格式说明请参考附录一~附录三

## 5.5 I/O 模块设置

I/O 模块设置页面可以新增或移除 I/O 模块,当新增模块后,即可针对 该模块的通信通道进行各项详细的设置。

I/O模組設定

| XW-Board設 | 定           |    |  |    |      |
|-----------|-------------|----|--|----|------|
| 模組        | XW-107 🖌 新增 | 刪除 |  |    |      |
|           |             |    |  |    |      |
|           |             |    |  | 儲存 | 更新資料 |

图 5-20: I/O 模块设置页面

#### ◆ 模块设置

新增模块:点选新增按钮即可进行新增模块的操作(以 XW-107 为例)。

| XW-Board設定 |           |    |    |  |
|------------|-----------|----|----|--|
| 模組         | XVV-107 👻 | 新增 | 刪除 |  |
|            |           |    |    |  |

图 5-21: 新增模块设置

| ◆ DI 通i | 道设置  |     |     |      |
|---------|------|-----|-----|------|
| DI參數    | DO參數 |     |     |      |
| 通道      | 通道0  | 通道1 | 通道2 | 通道3  |
| 別名      |      |     |     |      |
| 通道      | 通道4  | 通道5 | 通道6 | 通道7  |
| 別名      |      |     |     |      |
| L       |      |     | 儲存  | 更新資料 |

图 5-22: DI 通道设置

#### ▶ 别名

用户可设置 I/O 模块中 DI 通道的别名,别名文字可支持多国语言输入及显示。更改别名文字后,点选"储存"按钮即可储存别名文字。

## ◆ DO 通道设置

| DI參數                                       | DO參數  |       |       |       |
|--------------------------------------------|-------|-------|-------|-------|
| 通道                                         | 通道0   | 通道1   | 通道2   | 通道3   |
| 別名                                         |       |       |       |       |
| 開機時預設値                                     | OFF 💌 | OFF 💌 | OFF 💌 | OFF 💌 |
| 開啓脈衛(Pulse)輸出                              |       |       |       |       |
| 脈衝高點時間(s)                                  |       |       |       |       |
| 脈衝低點時間(s)                                  |       |       |       |       |
| 通道                                         | 通道4   | 通道5   | 通道6   | 通道7   |
| 300000                                     |       |       |       |       |
| 別名                                         |       |       |       |       |
| 別名<br>                                     | OFF   | OFF   | OFF • | OFF V |
| 別名<br>                                     | OFF V | OFF V | OFF   | OFF • |
| 別名<br>開機時預設値<br>開容脈術(Pulse)輸出<br>脈衝高點時間(s) |       |       |       |       |

图 5-23: DO 通道设置

## ▶ 别名

用户可设置 I/O 模块中 DO 通道的别名,别名文字可支持多国语言输入及显示。更改别名文字后,点选"储存"按钮即可储存别名文字。

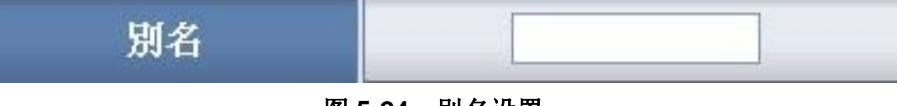

图 5-24:别名设置

## ▶ 开机默认值

用户可设置 I/O 模块中 DO 通道初始状态,当开机完成后,即会以设置的初始状态输出。点选"储存"按钮即可储存设置。

| 開機時預設値  | OFF 💌    |
|---------|----------|
| 图 5-25: | 开机时默认值设置 |

## ▶ 开启脉冲(Pulse)输出

用户可设置 I/O 模块中 DO 通道的脉冲输出,勾选开启脉冲(Pulse) 输出选项表示此 DO 通道将可执行脉冲输出(Pulse Output),以产生 周期性的脉冲循环(periodic pulse cycle)。此时必须设置脉冲高点与 低点时间值,其分别表示在此周期性的脉冲循环中,此 DO 通道将 被设置为 ON 且持续 ON 状态高点时间之后,再改变为 OFF 状态并 持续此 OFF 状态低点时间,依此周期循环,单位为1秒。

| 脈衝高點時間(秒) | 1 |
|-----------|---|
| 脈衝低點時間(秒) | 1 |

图 5-26: 脉冲输出设置

5.6 首页设置

首页设置页面可进行首页编辑,制作以及首页项目的管理,详细说明 请参照 Flash HMI Tools 快速使用手册。

🎤 工具

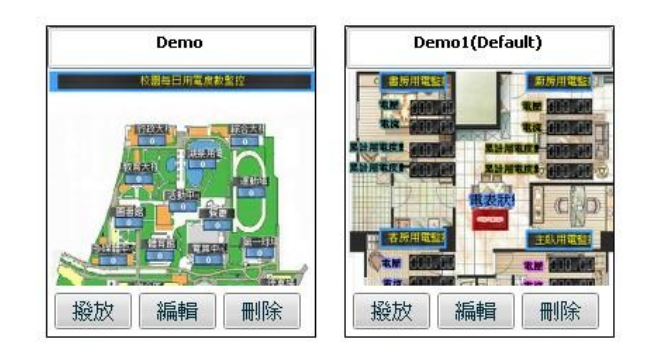

图 5-27: 首页设置

## 6 电测模块设置

当使用者进入电测模块设置后,左边画面会显示目前系统所连接的电测模 块清单(图 6-1),当使用者点选电测模块后,右边画面会包含 3 个子功能选项, 分别为电测模块信息总览、参数设置以及数据总览。系统初始化时,请点选"扫 描"按钮(图 6-2)进行系统第一次扫描以建立电测模块列表。

| S.S.           | Power I<br>& Mana | Power Monitor<br>& Management System ICP DAS CO., LTD. |              |                          |                    | 語系 繁體中3  |
|----------------|-------------------|--------------------------------------------------------|--------------|--------------------------|--------------------|----------|
| 首頁             | 系統設定              | 電表設定                                                   | 警報設定         | 事件記錄                     | 登出                 |          |
| 掃<br>Power Met | # Concentrator    | 1                                                      |              | 電表狀態                     |                    |          |
| РМ1_           | _數位資訊大樓           |                                                        | 電表狀態<br>電表位址 | 電表別名                     | 型號                 |          |
| РМ2_           | _多媒體展示區           |                                                        | 1<br>2       | PM1_數位資訊大樓<br>PM2_多媒體展示區 | PM-3114<br>PM-3112 | 成功<br>成功 |
| — "_ РМЗ_      | 工廠產管區             |                                                        | 3<br>4       | PM3_工廠產管區<br>PM4_文化創意園區  | PM-2133<br>PM-2134 | 成功<br>成功 |
| PM4_           | 文化創意園區            |                                                        |              |                          |                    | 更新資料     |

图 6-1: 电测模块设置

6.1 电测模块扫描

当新增或移除电测模块时,请再次执行"扫描"功能以更新节点,当扫描 正确完成时,用户可点选电测模块进行查询或设置。若是扫描失败或是 没有挂载任何电测模块时,则会出现 N/A 信息,无法进行任何浏览或 设置。更换电测模块若未重新进行扫描时,查询电测模块将会无法进入 而出现报错信息。

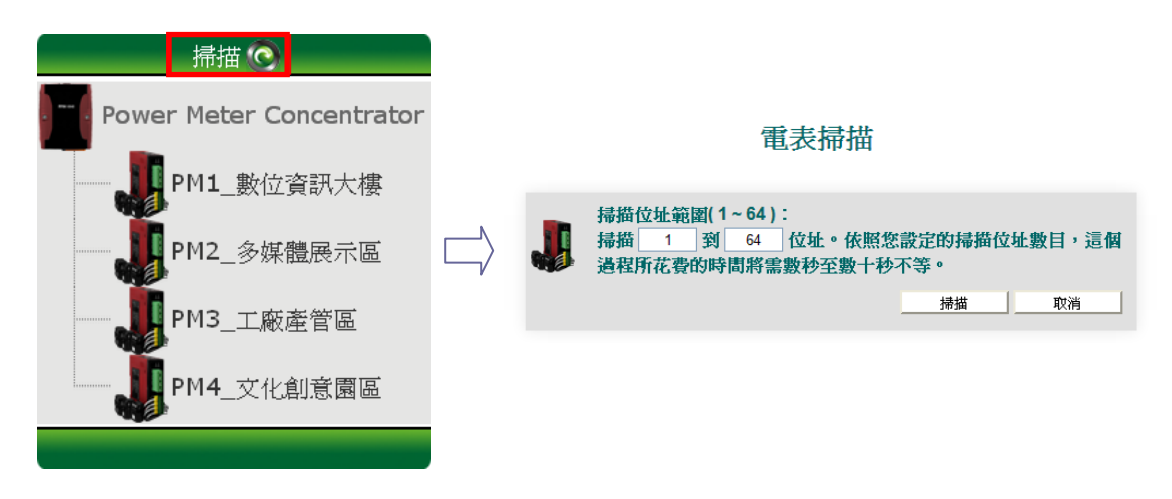

#### 图 6-2: 扫描电测模块

## 6.2 电测模块信息总览

电测模块信息总览页面提供使用者查看电测模块参数信息与电测模块 实时信息,列表中的信息每 20 秒将自动更新一次,点选"更新数据"按 钮也可主动更新页面。

電表資訊總覽

|      |          | 電表參數資訊  |      |      |
|------|----------|---------|------|------|
| 通訊埠  | 電表位址     | 電表型號    | PT比值 | CT比值 |
| COM2 | 2        | PM-3112 | 1    | 1    |
|      |          |         |      |      |
|      |          | 電表即時資訊  |      |      |
|      |          | 迴路1     | 迴    | 路2   |
| 電壓   |          | 110.15  | 10   | 9.05 |
| 電流   |          | 30.62   | 2    | 5.91 |
| 實功率  |          | 3.05    | 2    | .65  |
| 無效功率 | <u>k</u> | 1.44    | 0    | .97  |
| 親在功率 |          | 3.37    | 2    | .83  |
| 功率因數 | ¢        | 0.90    | 0    | .94  |

| 電表累計即時資訊 |       |       |  |  |
|----------|-------|-------|--|--|
|          | 迴路 1  | 迴路2   |  |  |
| kWh      | 17.64 | 14.18 |  |  |
| kvarh    | 5.95  | 5.00  |  |  |
| kVAh     | 18.66 | 15.07 |  |  |

| 系統累計即時資訊 |       |       |  |  |
|----------|-------|-------|--|--|
|          | 迴路 1  | 迴路2   |  |  |
| 每日累計用電   | 17.63 | 14.17 |  |  |
| 每月累計用電   | 17.63 | 14.17 |  |  |
| 每年累計用電   | 17.63 | 14.17 |  |  |

| 電表DO資訊 |     |     |  |  |  |
|--------|-----|-----|--|--|--|
|        | 通道0 | 通道1 |  |  |  |
| 狀態     | ON  | OFF |  |  |  |

图 6-3: PM-3112 电量采集模块信息总览页面

#### ◆ 电测模块参数信息

|      |      | 电铁彩数具动  |      |      |
|------|------|---------|------|------|
| 通訊埠  | 電表位址 | 電表型號    | PT比值 | CT比值 |
| COM2 | 3    | PM-3112 | 10   | 20   |

图 6-4: 电测模块参数信息

可浏览目前所选择的电测模块参数信息,包含通讯端口、电测模块地址、 电测模块型号、PT 比值及 CT 比值。

## ◆ 电测模块实时信息

|      |        | 電表即時資訊 |        |        |
|------|--------|--------|--------|--------|
|      | A 相    | B相     | C 相    | 平均/總和  |
| 電壓   | 107.68 | 105.74 | 107.09 | 106.84 |
| 電流   | 19.38  | 13.26  | 24.39  | 19.01  |
| 實功率  | 1.92   | 1.36   | 2.53   | 5.80   |
| 無效功率 | 0.83   | 0.35   | 0.64   | 1.87   |
| 親在功率 | 2.09   | 1.40   | 2.61   | 6.09   |
| 功率因數 | 0.92   | 0.97   | 0.97   | 0.95   |

|       |       | 電表累計即時資調 | ጺ     | 重置     |
|-------|-------|----------|-------|--------|
|       | A 相   | B相       | C 相   | 平均/總和  |
| kWh   | 44.24 | 30.30    | 57.43 | 131.98 |
| kvarh | 15.78 | 10.94    | 20.74 | 47.63  |
| kVAh  | 47.00 | 32.23    | 61.10 | 140.34 |

|        |       | 系統累計即時資訊 | ጺ     | 重置     |
|--------|-------|----------|-------|--------|
|        | A 相   | B相       | C相    | 平均/總和  |
| 每日累計用電 | 29.51 | 20.21    | 38.31 | 88.03  |
| 每月累計用電 | 41.49 | 28.42    | 53.86 | 123.78 |
| 每年累計用電 | 41.49 | 28.42    | 53.86 | 123.78 |

## 图 6-5: PM-2133 电量采集模块实时信息

|      |        | 電表即時資訊 |        |        |
|------|--------|--------|--------|--------|
|      | 迴路1    | 迴路2    | 迴路3    | 迴路4    |
| 電壓   | 107.06 | 107.06 | 108.33 | 108.33 |
| 電流   | 10.80  | 8.13   | 12.16  | 6.24   |
| 實功率  | 1.08   | 0.84   | 1.20   | 0.65   |
| 無效功率 | 0.42   | 0.24   | 0.55   | 0.18   |
| 親在功率 | 1.16   | 0.87   | 1.32   | 0.68   |
| 功率因數 | 0.93   | 0.96   | 0.91   | 0.97   |

|       |       | 電表累計即時資調 | <b>ң</b> | 重置    |
|-------|-------|----------|----------|-------|
|       | 迴路1   | 迴路2      | 迴路 3     | 迴路4   |
| kWh   | 24.20 | 19.52    | 28.65    | 14.88 |
| kvarh | 8.63  | 6.99     | 10.34    | 5.37  |
| kVAh  | 25.71 | 20.75    | 30.47    | 15.82 |

|        |       | 系統累計即時資訊 | <b>д</b> | 重置    |
|--------|-------|----------|----------|-------|
|        | 迴路1   | 迴路2      | 迴路 3     | 迴路4   |
| 每日累計用電 | 16.12 | 13.01    | 19.09    | 9.91  |
| 每月累計用電 | 27.12 | 21.88    | 32.11    | 16.67 |
| 每年累計用電 | 27.12 | 21.88    | 32.11    | 16.67 |

图 6-6: PM-2134 电量采集模块实时信息

|      | 電表即時資訊 |        |
|------|--------|--------|
|      | 遍路1    | 遍路2    |
| 電壓   | 112.25 | 110.42 |
| 電流   | 31.74  | 26.41  |
| 實功率  | 3.41   | 2.85   |
| 無效功率 | 1.03   | 0.63   |
| 親在功率 | 3.56   | 2.92   |
| 功率因數 | 0.96   | 0.98   |

| 電表累計即時資訊 |       | 重置    |
|----------|-------|-------|
|          | 迴路 1  | 迴路2   |
| kWh      | 17.96 | 14.45 |
| kvarh    | 6.07  | 5.09  |
| kVAh     | 19.01 | 15.36 |

|        | 系統累計即時資訊 | 重置    |
|--------|----------|-------|
|        | 迴路 1     | 迴路2   |
| 每日累計用電 | 17.95    | 14.44 |
| 每月累計用電 | 17.95    | 14.44 |
| 每年累計用電 | 17.95    | 14.44 |

| 電表DO資訊 |     |     |
|--------|-----|-----|
|        | 通道0 | 通道1 |
| 狀態     | ON  | OFF |

图 6-7: PM-3112 电量采集模块实时信息

使用者可浏览目前选择的电测模块实时数值信息。三相电测模块分别显示 A 相, B 相与 C 相的各项实时信息(图 6-5),而单相四回路电测模块则分别显示回路 1,回路 2、回路 3 与回路 4 的各项实时信息(图 6-6),单相二回路电测模块则分别显示回路 1 与回路 2 的各项实时信息(图 6-7)。

◆ 重置电测模块累计实时信息

以管理者的权限登陆时,电测模块累计实时信息列会出现【重置】按钮, 当按下重置按钮即会清除此电测模块的累计信息,若是以用户的权限登 陆,则无法使用此项功能。

## ◆ 重置系统累计实时信息

以管理者的权限登陆时,系统累计实时信息列会出现【重置】按钮,当 按下重置按钮即会清除此目前系统所累计的统计信息(每日/每月/每年 累计用电度数),若是以使用者的权限登陆,则无法使用此项功能。

◆ 电测模块 DO 信息

| 電表DO資訊 |     |     |
|--------|-----|-----|
|        | 通道1 | 通道2 |
| 狀態     | OFF | ON  |

#### 图 6-8: 电测模块 DO 信息

可浏览目前所选择的电测模块 DO 信息,以管理者的权限登陆即可直接 对电测模块上的 DO 进行控制,若是以使用者的权限登陆,只能浏览目 前状态而无法进行控制。

6.3 参数设置

参数设置页面可修改电测模块与其回路的别名及倍率数值等设置。说明 如下。

參數設定

| 電表參數設定 |                   |       |
|--------|-------------------|-------|
| 電表型號   | PM-3112           |       |
| 電表別名   | PM3_文化創意園區        |       |
| 迴路1別名  | 1-多功能展覽平台         |       |
| 迴路2別名  | 2-多媒體圖書館          |       |
|        |                   |       |
| 電表屬性設定 |                   |       |
| PT比值   | 1 (0.01 ~ 655.35) |       |
| CT比值   | 1 (1~65535)       |       |
|        |                   |       |
| DO設定   |                   |       |
|        | 通道1               | 通道2   |
| 別名     | DO1               | DO2   |
| 開機時預設値 | OFF 💌             | OFF 💌 |
|        | 图 6-9: PM-3112 参数 | 故设置页面 |

#### ◆ 电测模块参数设置

可自定义所选择的电测模块回路名称, PM-2133(图 6-10), PM-2134(图 6-11) 与 PM-3112(图 6-12)设置内容稍有不同,其设置的 名称长度限制为 30 个字符,设置之后按下"储存"即可设置完成,设置 后的别名将套用显示于各项数据之中。

| 電表參數設定 |           |
|--------|-----------|
| 電表型號   | PM-2133   |
| 電表別名   | PM2_工廠產管區 |

图 6-10: PM-2133 别名设置

| 電表參數設定 |            |
|--------|------------|
| 電表型號   | PM-2134    |
| 電表別名   | PM1_數位資訊大樓 |
| 迴路1別名  | 1-辦公室      |
| 迴路2別名  | 2-會議室      |
| 迴路3別名  | 3.訓練教室     |
| 迴路4別名  | 4-交誼活動廳    |

图 6-11: PM-2134 别名设置

| 電表參數設定 |            |
|--------|------------|
| 電表型號   | PM-3112    |
| 電表別名   | PM3_文化創意園區 |
| 迴路1別名  | 1-多功能展覽平台  |
| 迴路2別名  | 2-多媒體圖書館   |

图 6-12: PM-3112 别名设置

#### ◆ 电测模块属性设置

使用者可设置目前选择电测模块的 PT 比值及 CT 比值,请依照实际的 需要来设置,设置结束后按下"储存"即可设置电测模块上的 PT 比值及 CT 比值。PT 比值的数值设置范围为(0.01~655.35),CT 比值的设 置数值范围为(1~65535),使用者所设置的数值如超过所允许的范围 将无法储存。

| 電表屬性設定 |                     |
|--------|---------------------|
| PT比值   | 1 ( 0.01 ~ 655.35 ) |
| CT比值   | 1 (1~65535)         |

#### 图 6-13: 电测模块属性设置

## ◆ 电测模块 DO 设置

使用者可设置目前选择电测模块的别名与开机时 DO 默认值,请依照实际的需要来设置,设置结束后按下"储存"即可设置电测模块上的别名与 开机时默认值。别名文字可支持多国语言输入及显示,当设置 DO 通道 开机默认值时,当电测模块开机完成后,即会以设置的初始状态输出。

| DO設定   |       |       |  |  |  |  |  |
|--------|-------|-------|--|--|--|--|--|
|        | 通道1   | 通道2   |  |  |  |  |  |
| 別名     | DO1   | DO2   |  |  |  |  |  |
| 開機時預設値 | OFF 💌 | OFF 💌 |  |  |  |  |  |

#### 图 6-14: 电测模块 DO 设置

6.4 资料总览

数据总览页面提供使用者查询各项用电信息,包含日报表、月报表、 实时图表、历史数据表格与历史图表。说明如下。

| 統計報表                             |
|----------------------------------|
| 檔案記錄日期範圍:(2014/01/21~2014/01/23) |
| <b>報表類別:</b> 日報表 ▼               |
| 報表日期: 2014 ▼ / 1 ▼ / 23 ▼        |
| 開約時表 下載第5表                       |
|                                  |
|                                  |
| 即時資料                             |
| 類別: 爾麻 ▼ 開設開奏                    |
|                                  |
|                                  |
|                                  |
| 歷史資料                             |
| 檔案記錄日期範圍:(2014/01/21~2014/01/23) |
| 日期: 2014 ▼ / 1 ▼ / 23 ▼          |
| 類別: 電歴 ▼                         |
| <b>查詢</b> / 開啓歴史圖表               |

图 6-15: 资料总览

◆ 统计报表查询下载

提供用户查询或下载日报表与月报表,操作方式为先选择报表类别(图 6-16),依照提示日期范围选择查询日期(图 6-17)后按"开启报表"或"下载报表",若输入的日期查无文档或是超出提示日期将显示无此文档。 PM-2133, PM-2134 与 PM-311x 系列的回路数目并不相同,所以报表格式也不相同:

- PM-2133 报表请见图 6-18
- PM-2134 报表请见图 6-19
- PM-3112 报表请见图 6-20

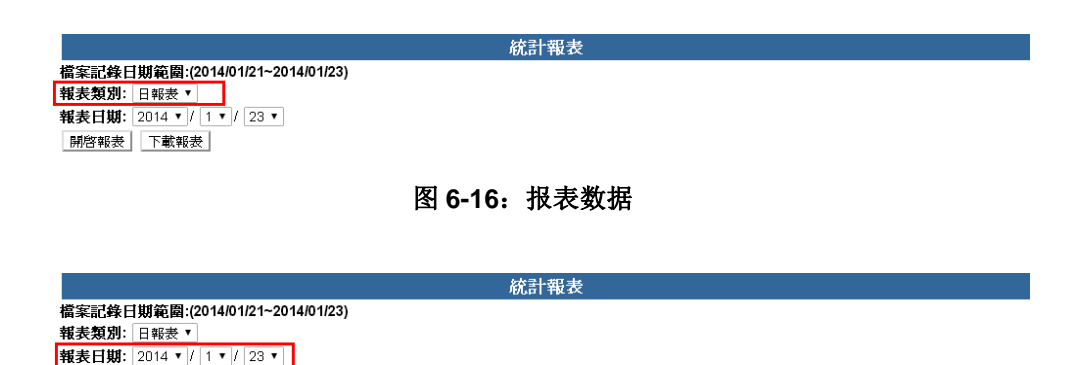

图 6-17: 选择报表日期

開啓報表 下載報表

| 時間 | 最高需量(k₩) | 用電量(度) | 功因(%) | 電流_a(A) | 電流_b(A) | 電流_c(A) | 電壓_a(∨) | 電壓_b(\/) | 電壓_c(∨) | 視在功率(k₩) | 無效功率(kW) |
|----|----------|--------|-------|---------|---------|---------|---------|----------|---------|----------|----------|
| 00 | 5.917    | 5.867  | 94.5  | 19.472  | 13.411  | 25.467  | 106.524 | 106.508  | 106.470 | 6.214    | 2.021    |
| 01 | 5.895    | 5.848  | 94.1  | 19.480  | 13.430  | 25.455  | 106.489 | 106.554  | 106.484 | 6.216    | 2.090    |
| 02 | 5.901    | 5.855  | 94.3  | 19.510  | 13.422  | 25.461  | 106.508 | 106.543  | 106.514 | 6.220    | 2.060    |
| 03 | 5.895    | 5.863  | 94.2  | 19.474  | 13.417  | 25.466  | 106.505 | 106.483  | 106.503 | 6.215    | 2.065    |
| 04 | 5.901    | 5.852  | 94.2  | 19.502  | 13.425  | 25.474  | 106.505 | 106.458  | 106.538 | 6.220    | 2.065    |
| 05 | 5.895    | 5.859  | 94.1  | 19.509  | 13.427  | 25.469  | 106.485 | 106.494  | 106.484 | 6.219    | 2.081    |
| 06 | 5.910    | 5.852  | 94.3  | 19.473  | 13.414  | 25.454  | 106.485 | 106.508  | 106.457 | 6.212    | 2.059    |
| 07 | 5.917    | 5.871  | 94.4  | 19.521  | 13.438  | 25.442  | 106.502 | 106.521  | 106.512 | 6.220    | 2.044    |
| 08 | 5.910    | 5.848  | 94.3  | 19.476  | 13.411  | 25.484  | 106.482 | 106.465  | 106.516 | 6.216    | 2.061    |
| 09 | 5.901    | 5.855  | 94.2  | 19.498  | 13.430  | 25.453  | 106.481 | 106.491  | 106.462 | 6.216    | 2.064    |
| 10 | 5.895    | 5.852  | 94.2  | 19.465  | 13.464  | 25.461  | 106.490 | 106.533  | 106.481 | 6.219    | 2.073    |
| 11 | 5.917    | 5.867  | 94.4  | 19.502  | 13.423  | 25.471  | 106.491 | 106.507  | 106.489 | 6.219    | 2.042    |
| 12 | 5.910    | 5.840  | 94.1  | 19.485  | 13.410  | 25.463  | 106.477 | 106.519  | 106.511 | 6.215    | 2.084    |
| 13 | 5.910    | 5.875  | 94.5  | 19.497  | 13.425  | 25.443  | 106.506 | 106.519  | 106.485 | 6.216    | 2.008    |
| 14 | 5.895    | 5.840  | 94.0  | 19.488  | 13.442  | 25.462  | 106.490 | 106.526  | 106.536 | 6.220    | 2.102    |
| 15 | 5.901    | 5.863  | 94.3  | 19.501  | 13.434  | 25.481  | 106.492 | 106.504  | 106.524 | 6.222    | 2.057    |
| 16 | 6.661    | 5.629  | 93.8  | 19.506  | 13.419  | 25.476  | 106.485 | 106.523  | 106.626 | 6.222    | 2.149    |
| 17 | 5.895    | 5.859  | 94.3  | 19.500  | 13.400  | 25.459  | 106.501 | 106.570  | 106.514 | 6.217    | 2.059    |
| 18 | 5.901    | 5.855  | 94.2  | 19.490  | 13.431  | 25.461  | 106.492 | 106.488  | 106.495 | 6.217    | 2.067    |
| 19 | 5.901    | 5.848  | 94.2  | 19.491  | 13.419  | 25.473  | 106.491 | 106.502  | 106.489 | 6.217    | 2.075    |
| 20 | 5.901    | 5.875  | 94.3  | 19.511  | 13.437  | 25.482  | 106.498 | 106.578  | 106.511 | 6.225    | 2.050    |
| 21 | 5.895    | 5.848  | 94.1  | 19.501  | 13.393  | 25.489  | 106.503 | 106.590  | 106.557 | 6.221    | 2.091    |
| 22 | 5.895    | 5.867  | 94.4  | 19.516  | 13.424  | 25.455  | 106.524 | 106.455  | 106.503 | 6.219    | 2.044    |
| 23 | 5.895    | 5.848  | 94.1  | 19.484  | 13.437  | 25.483  | 106.512 | 106.511  | 106.534 | 6.221    | 2.086    |

#### PM3\_工廠產管區 2012/08/28 日報表

本日最高需量: 6.661 kW 發生時間: 2012/08/28 16:41:28 總用電量: 140.336 度

#### 图 6-18: PM-2133 报表数据

PM4\_文化創意園區 1-多功能展覽平台 2012/08/27 日報表

| 時間 | 最高需量(k₩) | 用電量(度) | 功因(%) | 電流(A)  | 電壓(∨)   | 視在功率(kW) | 無效功率(kW) |
|----|----------|--------|-------|--------|---------|----------|----------|
| 00 | 1.089    | 1.078  | 95.1  | 10.509 | 108.008 | 1.135    | 0.342    |
| 01 | 1.090    | 1.072  | 94.6  | 10.487 | 108.014 | 1.133    | 0.356    |
| 02 | 1.093    | 1.069  | 94.3  | 10.507 | 107.998 | 1.135    | 0.368    |
| 03 | 1.090    | 1.071  | 94.5  | 10.496 | 107.992 | 1.133    | 0.362    |
| 04 | 1.094    | 1.073  | 94.7  | 10.497 | 107.996 | 1.134    | 0.355    |
| 05 | 1.089    | 1.070  | 94.4  | 10.502 | 107.999 | 1.134    | 0.367    |
| 06 | 1.092    | 1.079  | 95.3  | 10.494 | 108.008 | 1.133    | 0.335    |
| 07 | 1.091    | 1.070  | 94.4  | 10.497 | 108.016 | 1.134    | 0.366    |
| 08 | 1.090    | 1.071  | 94.6  | 10.491 | 107.991 | 1.133    | 0.358    |
| 09 | 1.093    | 1.073  | 94.8  | 10.495 | 107.991 | 1.133    | 0.351    |
| 10 | 1.092    | 1.070  | 94.5  | 10.500 | 108.011 | 1.134    | 0.363    |
| 11 | 1.089    | 1.068  | 94.3  | 10.500 | 108.005 | 1.134    | 0.369    |
| 12 | 1.095    | 1.072  | 94.6  | 10.492 | 108.046 | 1.134    | 0.357    |
| 13 | 1.088    | 1.068  | 94.4  | 10.488 | 107.970 | 1.132    | 0.365    |
| 14 | 1.094    | 1.072  | 94.6  | 10.498 | 107.991 | 1.134    | 0.359    |
| 15 | 1.095    | 1.072  | 94.7  | 10.493 | 108.006 | 1.133    | 0.354    |
| 16 | 1.091    | 1.069  | 94.4  | 10.499 | 108.003 | 1.134    | 0.365    |
| 17 | 1.089    | 1.075  | 94.9  | 10.491 | 108.033 | 1.133    | 0.348    |
| 18 | 1.094    | 1.070  | 94.6  | 10.490 | 107.991 | 1.133    | 0.359    |
| 19 | 1.090    | 1.069  | 94.4  | 10.499 | 107.996 | 1.134    | 0.366    |
| 20 | 1.090    | 1.069  | 94.5  | 10.503 | 108.004 | 1.134    | 0.360    |
| 21 | 1.094    | 1.071  | 94.6  | 10.496 | 108.004 | 1.134    | 0.358    |
| 22 | 1.088    | 1.068  | 94.4  | 10.494 | 108.000 | 1.133    | 0.365    |
| 23 | 1.089    | 1.080  | 95.4  | 10.499 | 107.987 | 1.134    | 0.333    |

本甘最高需量: 1.095 kW 發生時間: 2012/08/27 15:41:47 總用電量: 25.719 度

#### 图 6-19: PM-2134 报表数据

| 時間 | 最高需量(k₩) | 用電量(度) | 功因(%) | 電流(A)  | 電壓(∀)   | 視在功率(k₩) | 無效功率(k₩) |
|----|----------|--------|-------|--------|---------|----------|----------|
| 00 | 3.319    | 3.293  | 94.7  | 31.547 | 110.487 | 3.485    | 1.090    |
| 01 | 3.331    | 3.293  | 94.5  | 31.500 | 110.520 | 3.481    | 1.109    |
| 02 | 3.331    | 3.291  | 94.7  | 31.486 | 110.504 | 3.479    | 1.092    |
| 03 | 3.324    | 3.291  | 94.5  | 31.483 | 110.496 | 3.479    | 1.108    |
| 04 | 3.331    | 3.287  | 94.6  | 31.575 | 110.479 | 3.488    | 1.105    |
| 05 | 3.327    | 3.293  | 94.5  | 31.550 | 110.527 | 3.487    | 1.111    |
| 06 | 3.324    | 3.293  | 94.7  | 31.581 | 110.473 | 3.489    | 1.087    |
| 07 | 3.327    | 3.293  | 94.5  | 31.544 | 110.527 | 3.486    | 1.108    |
| 08 | 3.331    | 3.285  | 94.5  | 31.489 | 110.452 | 3.478    | 1.113    |
| 09 | 3.313    | 3.291  | 94.5  | 31.476 | 110.481 | 3.477    | 1.108    |
| 10 | 3.324    | 3.297  | 94.7  | 31.528 | 110.533 | 3.485    | 1.089    |
| 11 | 3.327    | 3.285  | 94.5  | 31.560 | 110.495 | 3.487    | 1.111    |
| 12 | 3.331    | 3.291  | 94.5  | 31.486 | 110.526 | 3.480    | 1.108    |
| 13 | 3.316    | 3.291  | 94.6  | 31.508 | 110.485 | 3.481    | 1.098    |
| 14 | 3.331    | 3.287  | 94.5  | 31.440 | 110.458 | 3.473    | 1.106    |
| 15 | 3.324    | 3.295  | 94.7  | 31.526 | 110.503 | 3.484    | 1.085    |
| 16 | 3.637    | 3.158  | 94.6  | 31.529 | 110.490 | 3.484    | 1.105    |
| 17 | 3.335    | 3.291  | 94.5  | 31.523 | 110.509 | 3.484    | 1.109    |
| 18 | 3.327    | 3.291  | 94.5  | 31.426 | 110.523 | 3.473    | 1.105    |
| 19 | 3.331    | 3.293  | 94.6  | 31.552 | 110.482 | 3.486    | 1.102    |
| 20 | 3.319    | 3.289  | 94.5  | 31.460 | 110.506 | 3.477    | 1.109    |
| 21 | 3.316    | 3.291  | 94.7  | 31.528 | 110.478 | 3.483    | 1.092    |
| 22 | 3.324    | 3.295  | 94.6  | 31.463 | 110.459 | 3.475    | 1.101    |
| 23 | 3 331    | 3 283  | 94.5  | 31.526 | 110 529 | 3 485    | 1 114    |

#### PM2\_多媒體展示區 1-手持移動式平台 2012/08/28 日報表

本甘最高需量: 3.637 kW 發生時間: 2012/08/28 16:41:38 總用電量: 78.847 度

图 6-20: PM-3112 报表数据

#### ◆ 实时数据查询

用户可查询各种电量信息的实时图表。操作方式为选择查询类别(图 6-21)后按下"开启图表",请见图 6-22(PM-213x)与图 6-23(PM-311x)。 实时图表一次只能显示一种类别,若是开启第二组类别时,先前开启的 图表将自动关闭。使用者可以依照选择的类别,浏览实时趋势图,图表 更新频率为5秒。按下实时图表左上方的"暂停"按钮可暂停图表的更新 并显示之前 25 分钟内的图表数据,通过拉动图表的方式即可操作,按 下"开始"按钮便可继续更新图表。若使用者想了解每个节点的数值,只 需将鼠标光标靠近节点,便可显示节点的数值。

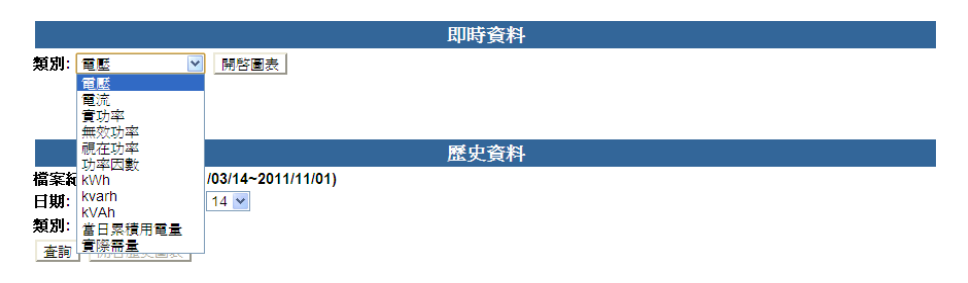

图 6-21: 实时图表类别

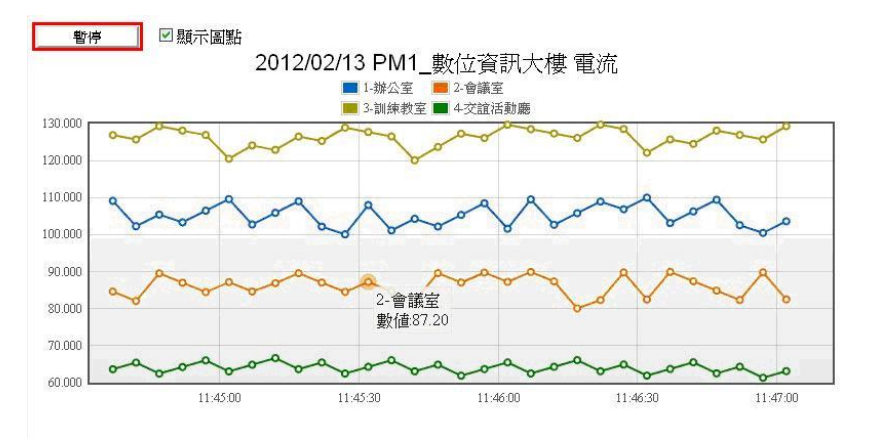

图 6-22: PM-213x 实时图表

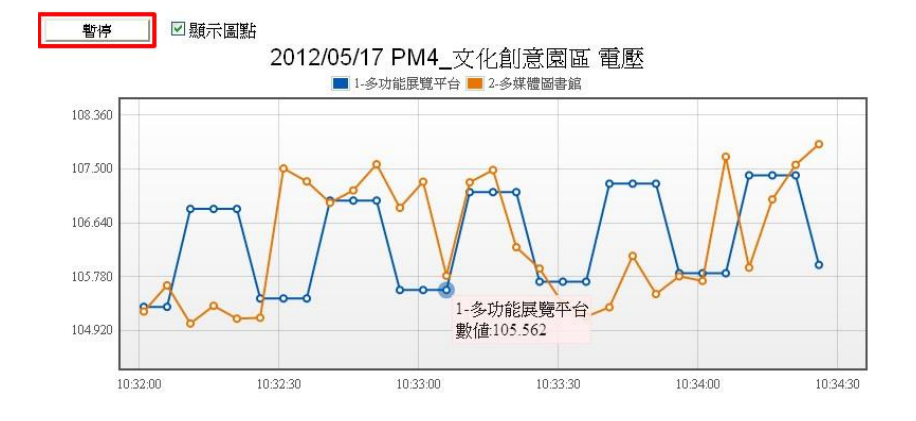

图 6-23: PM-3112 实时图表

## ◆ 历史数据查询

请先选择查询日期与查询类别,按下【查询】即显示设置日期的数据表格,输入的日期查无文档或是超出存盘日期范围则将显示无此文档。观 看历史图表可按下"开启历史图表"。(注意:必须先查询成功后才能开启 历史图表)

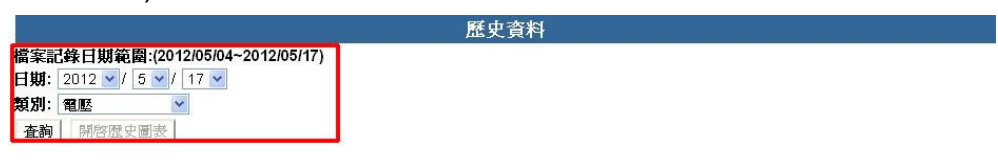

图 6-24: 历史资料

|                               |                                                 |                         |         | 歷史資料    |         |         |   |
|-------------------------------|-------------------------------------------------|-------------------------|---------|---------|---------|---------|---|
| 檔案記錄<br>日期: 20<br>類別: 電<br>査韵 | 日期範圍:(2012)(<br>12 v / 2 v / 1;<br>堅v<br>開容歴史圖表 | 02/13~2012/02/13<br>3 v | )       |         |         |         |   |
| PM1_數位                        | 資訊大樓 電壓                                         |                         |         |         |         |         | - |
| 項目                            | 日期                                              | 時間                      | 1-辦公室   | 2-會議室   | 3-訓練教室  | 4-交誼活動廳 |   |
| 1                             | 2012/02/13                                      | 11:34:56                | 222.998 | 222.545 | 222.182 | 222.549 | ^ |
| 2                             | 2012/02/13                                      | 11:39:56                | 222.339 | 222.320 | 222.675 | 222.389 |   |
| 3                             | 2012/02/13                                      | 11:44:57                | 222.933 | 222.365 | 222.379 | 222.295 |   |
| 4                             | 2012/02/13                                      | 11:49:57                | 222.371 | 222.390 | 222.482 | 222.476 |   |
| 5                             | 2012/02/13                                      | 11:54:57                | 222.855 | 222.432 | 222.322 | 222.351 |   |
| 6                             | 2012/02/13                                      | 11:59:57                | 222.874 | 222.446 | 222.650 | 222.347 |   |
| 7                             | 2012/02/13                                      | 12:04:57                | 222.827 | 222.648 | 222.514 | 222.670 |   |
| 8                             | 2012/02/13                                      | 12:09:57                | 222.557 | 222.647 | 222.508 | 222.149 |   |
| 9                             | 2012/02/13                                      | 12:14:57                | 222.655 | 222.373 | 222.572 | 222.483 |   |
| 10                            | 2012/02/13                                      | 12:19:57                | 223.036 | 222.552 | 222.627 | 222.538 |   |
| 11                            | 2012/02/13                                      | 12:24:57                | 223.089 | 222.690 | 222.599 | 222.522 |   |
| 12                            | 2012/02/13                                      | 12:29:57                | 222.444 | 222.583 | 222.283 | 222.210 | ~ |

## 图 6-25: PM-213x 历史数据表格

|                                   |                                                  |                        |           | 歷史資料     |          |
|-----------------------------------|--------------------------------------------------|------------------------|-----------|----------|----------|
| <b>檔案記錄</b> 日期: 20   類別: 電   査嗣 □ | 日期範圍:(2012/0<br>12 V / 5 V / 1(<br>堅 V<br>開啓歴史圖表 | 05/04~2012/05/1<br>5 v | 5)        |          |          |
| PM3_文化                            | 創意園區 電壁                                          |                        |           |          |          |
| 項目                                | 日期                                               | 時間                     | 1-多功能展覽平台 | 2-多媒體圖書館 |          |
| 1                                 | 2012/05/15                                       | 09:19:59               | 1066.181  | 1064.984 | <u>_</u> |
| 2                                 | 2012/05/15                                       | 09:24:59               | 1064.240  | 1063.611 |          |
| 3                                 | 2012/05/15                                       | 09:30:00               | 1064.664  | 1065.902 |          |
| 4                                 | 2012/05/15                                       | 09:34:55               | 1063.905  | 1064.888 |          |
| 5                                 | 2012/05/15                                       | 09:39:56               | 1065.293  | 1064.134 |          |
| 6                                 | 2012/05/15                                       | 09:44:57               | 1066.403  | 1064.906 |          |
| 7                                 | 2012/05/15                                       | 09:49:58               | 1064.778  | 1062.571 |          |
| 8                                 | 2012/05/15                                       | 09:54:59               | 1063.169  | 1064.963 |          |
| 9                                 | 2012/05/15                                       | 09:59:55               | 1065.399  | 1064.971 |          |
| 10                                | 2012/05/15                                       | 10:04:57               | 1064.638  | 1065.470 |          |
| 11                                | 2012/05/15                                       | 10:09:57               | 1065.034  | 1065.609 |          |
| 12                                | 2012/05/15                                       | 10:14:59               | 1065.310  | 1065.751 | ×        |

图 6-26: PM-3112 历史数据表格

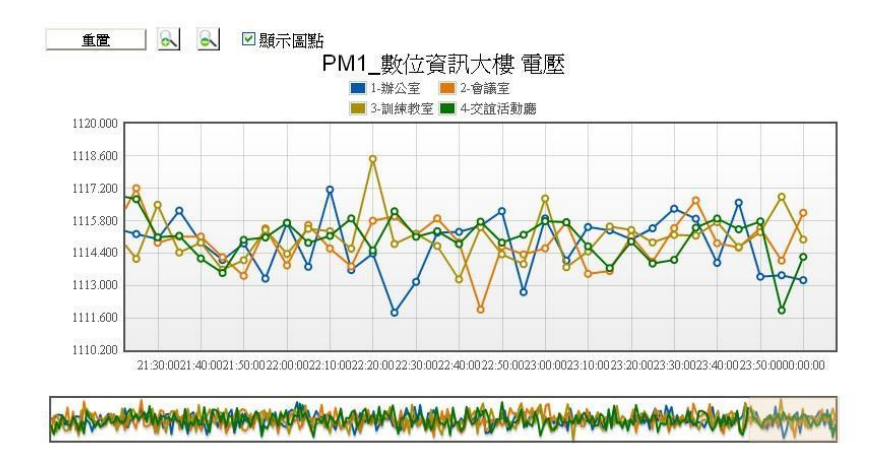

图 6-27: PM-213x 历史图表

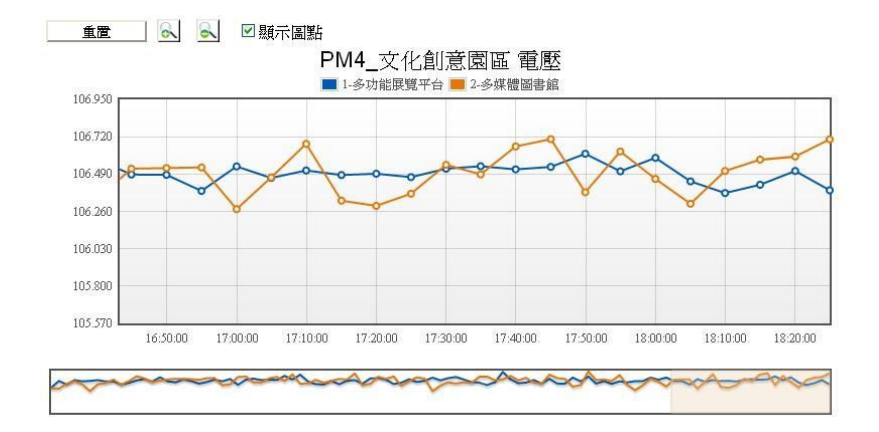

图 6-28: PM-3112 历史图表

用户可以依照选择的类别,观看历史数据图表,并可利用圈选下方总览 图的方式来变更历史数据图表的显示范围,也可直接拖拉上方显示区域 来操作图表,将鼠标光标靠近节点时,将显示提示框标明节点的数值。 上方工具栏有重置,放大,缩小及显示图点的功能,说明如下:

◆ 重置

用户可点选"重置"按钮,将图表恢复成默认的状态。

◆ ▲
用户可点选此按钮将图表进行放大。

▲ ▲
用户可点选此按钮将图表进行缩小。

◆ 显示图点用户可通过勾选"显示图点"来控制图表是否显示图点,勾选时则会显示图点,取消勾选时则图点消失。

## 7 警报设置

用户可设置 6 组警报规则,当警报规则成立时可依照用户的设置发出警报 信息。警报的触发条件分为 5 个种类别,分别为电测模块读取错误、FTP 上传 失败、磁盘空间不足、电力数据与 I/O 状态。警报条件的设置可依使用者的需要 同时设置多组条件,警报设置页面如下图所示:

警報設定

| 警報總數 🛛 🗹          |                                      |   |  |  |    |
|-------------------|--------------------------------------|---|--|--|----|
| 警報編號 💟            |                                      |   |  |  |    |
| 111               | Interaction for many states at least |   |  |  |    |
| <b>警報條件設定</b> (注意 | :規則最多可設定6個)                          |   |  |  |    |
| 模式                | 電表斷訊警報                               | × |  |  |    |
| 警報條件總覽            |                                      |   |  |  |    |
|                   |                                      |   |  |  |    |
| 警報對應動作            |                                      |   |  |  |    |
| ■發送電子郵件           |                                      |   |  |  |    |
| ■發送SMS簡訊          |                                      |   |  |  |    |
| ■DO動作設定(無住        | £何DO項目,無法設定)                         |   |  |  |    |
|                   |                                      |   |  |  |    |
|                   |                                      |   |  |  | 儲存 |

## 图 7-1: 系统警报设置

警报设置步骤如下:

藝報铅完

i. 在警报总数字段中, 选取所需要的警报总数。

| 警報總數 0 ✓                 |    |
|--------------------------|----|
| 警報編號 [ <mark>]]</mark>   |    |
| 2<br>警報條件書 注意:規則最多可設定6個) |    |
| 5 電表断訊警報                 |    |
| <b>警報條件總覽</b>            |    |
| 80e-997381.ede-81        |    |
| <b>智報對態動作</b>            |    |
| ■ 發送電子郵件                 |    |
| ■ 發送SMS箇訊                |    |
| ■DO動作設定(無任何DO項目,無法設定)    |    |
|                          |    |
|                          | 儲存 |

#### 图 7-2: 系统警报总数设置

- ii. 在警报编号字段中选择所要设置的警报编号。
- iii. 在警报条件设置中选择做为条件的模式,并设置相关警报条件,可设置的 警报条件为电测模块断讯警报、FTP 警报、磁盘警报、预测需量、电压, 电流与 DI 通道状态,设置完毕后按"新增"即可在警报条件总览中新增条件 (图 7-3)。条件设置最少要设置 1 组条件,否则无法储存,条件最多可支持 6 组。

| 警報條件設定(注意:規          | 則最多可設定6個) |                   |      |  |  |
|----------------------|-----------|-------------------|------|--|--|
| 模式                   | 電表斷訊警報    | ×                 |      |  |  |
| 警報條件                 | 電表連結斷訊,讀取 | <b>X錯誤持續</b> 30分鐘 | ▶ 新増 |  |  |
| 警報條件總覽               |           |                   |      |  |  |
| 刪除 電表連結斷訊,請取錯誤持續30分鐘 |           |                   |      |  |  |

#### 图 7-3: 新增电测模块警报条件

iv. 若要删除条件,直接点选警报条件总览的"删除"即可删除条件(图 7-4)。

| 報條件設定(注意: | 規則最多可設定6個)              |
|-----------|-------------------------|
| 模式        | 電表斷訊警報                  |
| 警報條件      | 電表連結斷訊,請取錯誤持續 30分鐘 🗹 新增 |
| F報條件總覽    |                         |
| 刪除 電表連結   | 斷訊, 讀取錯誤持續 30分鐘         |

图 7-4: 删除电测模块警报条件

目前 PMC-5141 提供的警报条件设置共分 5 类,各类警报条件的说明如下: ■ 电测模块断讯警报

新增电测模块断讯警报后,当电测模块连结断讯或读取错误持续达所设置时间(10分钟/20分钟/30分钟/1小时/6小时),将发送警报。

| 警報條件設定(注意:規則最多可設定6個) |           |                   |      |
|----------------------|-----------|-------------------|------|
| 模式                   | 電表斷訊警報    | *                 |      |
| 警報條件                 | 電表連結斷訊,讀助 | <b>女錯誤持續</b> 30分鐘 | 🖌 新增 |

## 图 7-5: 电测模块断讯警报

■ FTP 警报

新增 FTP 警报后,当 FTP 上传失败持续 12 小时/24 小时/48 小时后将发送 警报。

| 警報條件設定(注意:規則最多可設定6個) |                |      |  |
|----------------------|----------------|------|--|
| 模式                   | FTP 警報         | *    |  |
| 警報條件                 | FTP上傳失敗持續 12小時 | ✓ 新増 |  |

- 图 7-6: FTP 警报
- 磁盘警报

新增磁盘警报后,当硬盘空间小于 50MB/100MB/500MB 将发送警报。

| 警報條件設定(注意:規則最多可設定6個) |               |    |  |
|----------------------|---------------|----|--|
| 模式                   | 磁碟警報          | *  |  |
| 警報條件                 | 硬碟空間小於 50MB ▼ | 新增 |  |

图 7-7:磁盘警报

## ■ 电测模块警报

电测模块警报中可设置的警报条件为预测需量、电压及电流,新增电测模 块条件后,当电测模块数值符合设置数值时将发送警报。

| 警報條件設定(注意:規則最多可設定6個) |            |      |       |                 |       |
|----------------------|------------|------|-------|-----------------|-------|
| 模式                   | 電表警報       |      | ~     |                 |       |
| 電表迴路                 | PM1_數位資訊大樓 | ~    | 1-辦公室 | ~               |       |
| 警報條件                 | 預測需量 💙     | >= 💌 | 0     | 千瓦 (Deadband: 0 | 千瓦)新增 |

图 7-8: 电测模块警报

## Deadband 设置说明

为预防因预测需量/电压/电流的值因上下小幅区间的变化而造成警报不断 触发,使用者可在 Deadband 区间输入适当的数值来降低此情况对系统运 作的影响。

Deadband 使用范例说明如下:

▶ 电流条件设置为【电流>=10A, Deadband: 2A】, 当电流大于 10A 时,将触发警报,需下降至 8A 后,警报状态才会解除。

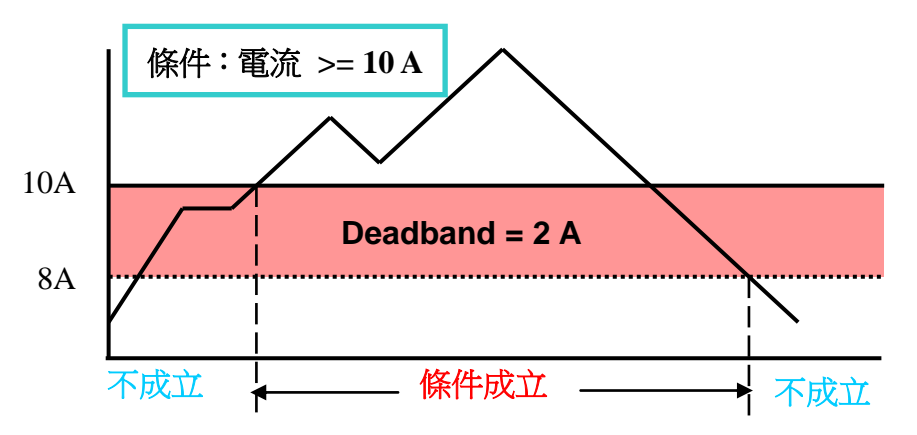

▶ 电流条件设置为【电流<=10A, Deadband: 2A】,当电流小于 10A 时,将触发警报,需大于 12A 后,警报状态才会解除。

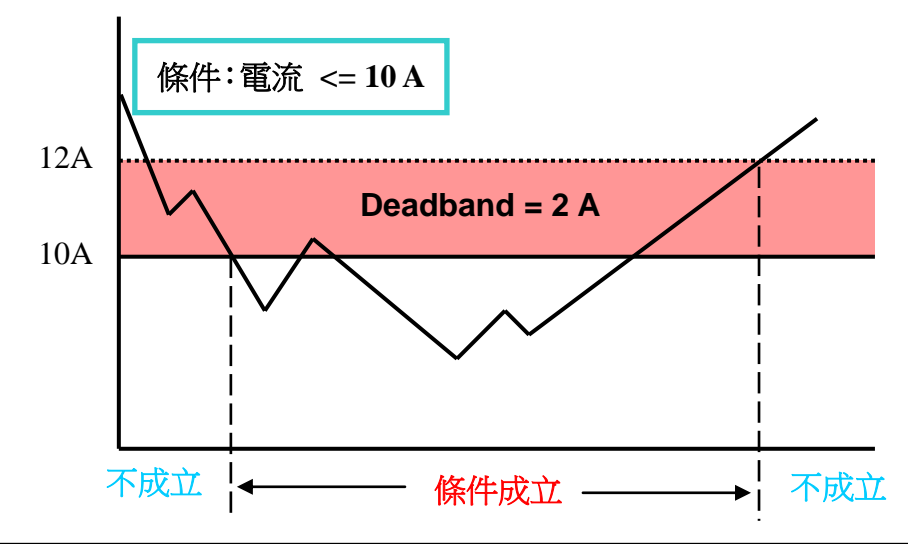

▶ 电流条件设置为【电流=10A, Deadband: 2A】,当电流值介于 8A 至 12A 时,警报条件都会成立。

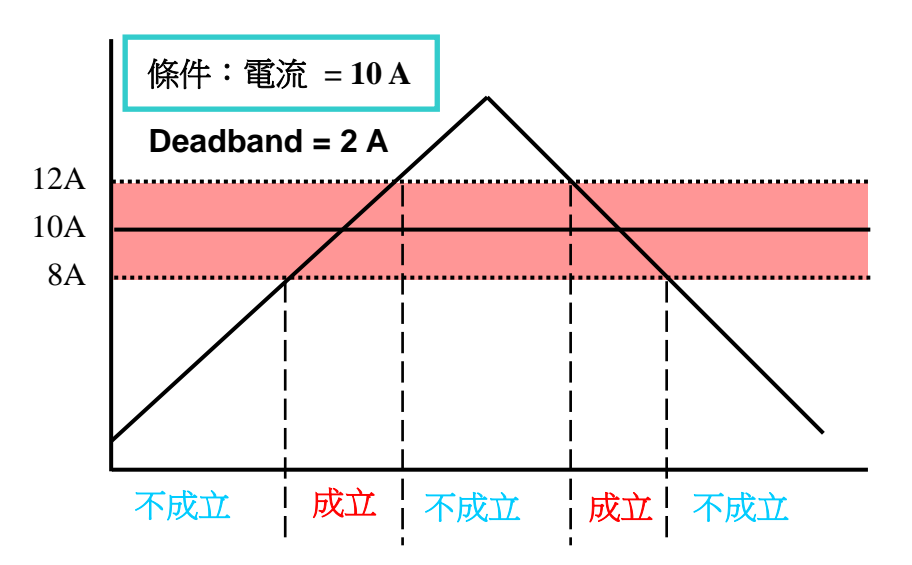

## ■ I/O 模块警报

新增 I/O 模块警报后,当模块通道状态符合条件设置时将发送警报。若是没有设置 I/O 模块时,无法将 DI 状态设置成条件,并会显示(无任何 I/O 模块,无法设置),模块设置请参照(I/O 模块设置)。

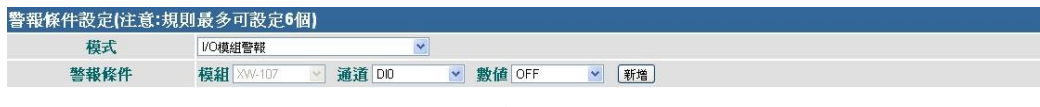

图 7-9: I/O 模块 DI 警报

- v. 在警报对应操作中至少需开启一项操作设置,否则规则将无法成立。
- vi. Email 设置步骤如下:

| ■ 發送電子郵件             |                                                                                 |
|----------------------|---------------------------------------------------------------------------------|
| 多次傳送                 | 否 ▼ (當警報事件發生時,系統將送出通知一次)                                                        |
| SMTP伺服器<br>(IP或網域名稱) | <ul> <li>(指定SMTP伺服器位置)</li> <li>● Yahoo Mail - smtp.mail yahoo com ●</li> </ul> |
| 連接埠                  | 465                                                                             |
| ≧驗證                  |                                                                                 |
| 帳號                   | Test                                                                            |
| 密碼                   |                                                                                 |
| 安全性                  | SSL                                                                             |
| <b>骤</b> 送           |                                                                                 |
| 寄件者名稱                | User                                                                            |
| 寄件人電子郵件位址            | test@yahoo.com                                                                  |
| 第一位收件人電子郵件位址         | PM@yahoo.com                                                                    |
| 第二位收件人電子郵件位址         |                                                                                 |
| 第三位收件人電子郵件位址         |                                                                                 |
| 第四位收件人電子郵件位址         |                                                                                 |
| 第五位收件人電子郵件位址         |                                                                                 |
| 主旨                   | 電頻發生異常                                                                          |
| 内文                   | 電統讀取異常持續4value1分鐘                                                               |

图 7-10: Email 动作设置

- 选择是否多次传送:选择"否"将只传送一次警报;选择"是"则于条件 成立时传送一次警报外,当条件持续成立满 24 小时及 48 小时后再 次传送警报。
- 2. 在 SMTP 服务器地址字段输入 SMTP 服务器地址的 IP 或网域 名称(Domain Name);或由下拉选单中选取所使用的 SMTP 服务器 地址。PMC-5141 支持四个较为常见的免费信箱,并内建其 SMTP 服务器地址,分别为:
  - Google Gmail
  - Yahoo Mail
  - Microsoft Outlook / Hotmail
  - AOL Mail

当选择这四个服务器地址时, PMC-5141 将自动选定"连接埠"和 "安全性"字段, 使用者不需费心查询该如何设定。

- 3. 输入连接端口, 默认值为 25。
- 若此 SMTP 服务器需登入账号密码,请勾选启用"验证" (Authentication),并进行步骤 5~7。若此 SMTP 服务器不需登入 账号密码,无须勾选"验证",请直接进入步骤 8。
- 5. 在"账号"字段中填入欲登入 SMTP 服务器的账号。
- 6. 在"密码"字段中填入欲登入 SMTP 服务器的密码。
- 7. 在"安全性"字段,由下拉选单中选取设定为"无加密"、"TLS" 或 "SSL"。
- 8. 在寄件者名称字段中填入邮件中的寄件者名称。
- 9. 在寄件者电子邮件地址字段中填入寄件者的电子邮件地址。
- 10.在收件者电子邮件地址字段中填入收件者的电子邮件地址,最多可 设定 5 位收件者,请填入至少一位收件者的电子邮件地址,并请依 序输入。
- 11.在主旨字段中填入此电子邮件的主旨。
- 12.在内文字段中填入此电子邮件的内容。电子邮件内容可加入特殊的 编码字符串,将警报发生时的相关数据填入电子邮件内容中送出, 编码的方式如下:
  - ◆ \$value1 为第1个条件目前的警报数值。
  - ◆ \$value2 为第 2 个条件目前的警报数值。
  - ◆ \$value3 为第3个条件目前的警报数值。
  - ◆ \$value4 为第 4 个条件目前的警报数值。
  - ◆ \$value5 为第5个条件目前的警报数值。
  - ◆ \$value6 为第 6 个条件目前的警报数值。
  - ◆ 警报数值分为下列5种样式
    - 电表断讯持续的分钟数。

- FTP 上传失败持续的小时数。
- 磁盘剩余空间的 MB 数。
- 目前的预测需量,电压,电流。
- DI 信道状态(显示 ON 或 OFF)。
- vii. 开启 SMS 设置步骤如下:

(发送 SMS 短信需搭配泓格科技 GTM-201-USB 系列产品)

| ■發送SMS簡訊                      |            |                        |
|-------------------------------|------------|------------------------|
| 多次傳送                          | 否          | ✓ (當警報事件發生時,系統將送出通知一次) |
| 第一位收件人電話                      | 0920123456 |                        |
| 第二位收件人電話                      |            |                        |
| 第三位收件人電話                      |            |                        |
| 第四位收件人電話                      |            |                        |
| 第五位收件人電話                      |            |                        |
|                               | Unicode    |                        |
| 訊息<br>(注意:訊息長度<br>請勿超過160個字元) | 電表讀取異常持續的  | value1分鐘               |

图 7-11: SMS 短信操作设置

- 选择是否多次传送:选择"否"将只传送一次警报;选择"是"则于条件 成立时传送一次警报外,当条件持续成立满 24 小时及 48 小时后再 次传送警报。
- 在收件者电话字段中填入收件者的电话,最多可设置 5 位收件者, 请填入至少一位收件者的电话,并请依序输入。
- 3. 若短信内容只有英文及数字则不必勾选 Unicode,若内容含有非英 文或非数字的字符,请勾选 Unicode。
- 4. 在正文字段中填入此短信的内容。请注意:短信的内容长度不得超过 160 个字,以 Unicode 的方式传送则内容长度不得超过 70 个字。 短信内容也可加入特殊的编码字符串,将警报发生时的相关数据填入 SMS 短信内容中发出,编码的方式如下:
  - ◆ \$value1 为第1个条件目前的警报数值。
  - ◆ \$value2 为第 2 个条件目前的警报数值。
  - ◆ \$value3 为第3个条件目前的警报数值。
  - ◆ \$value4 为第 4 个条件目前的警报数值。
  - ◆ \$value5 为第5个条件目前的警报数值。
  - ◆ \$value6 为第 6 个条件目前的警报数值。
  - ▶ 警报数值分为下列5种样式
    - 电测模块断讯持续的分钟数。
    - FTP 上传失败持续的小时数。
    - 磁盘剩余空间的 MB 数。

- 目前的预测需量,电压,电流。
- DI 通道状态(显示 ON 或 OFF)。
- viii. 开启 DO 操作设置步骤如下:
  - 选择要设置的 DO 通道输出状态(OFF, ON 或脉冲输出)后点选"新 增"。若是没有设置 I/O 模块或没有连接任何 PM-311x 系列电量采集模 块时,无法将 DO 状态设置成警报操作,并会显示"无任何 DO 项目, 无法设置",若是该通道无设置开启脉冲,也无法设置脉冲输出(Pulse Output),模块设置请参照(I/O 模块设置)。

| 1 /        | (/                       |
|------------|--------------------------|
| ■DO動作設定(注: | 意:DO動作最多可設定8個)           |
| 模組 XW-107  | ✓ 通道 DO0 ✓ = 數值 OFF ✓ 新増 |
| DO動作總覽     |                          |
| 刪除         | PM4_文化創意園區 D01 = OFF     |
| 刪除         | XW-107 D00 = OFF         |

图 7-12: 新增 DO 动作

2. 若要删除 DO 操作,直接点选 DO 动作总览的"删除"即可删除 DO 操作(图 7-13)。

| ☑DO動作設定(注意:DO動作最多可設定8個) |                      |  |  |  |
|-------------------------|----------------------|--|--|--|
| 模組 XW-107               | ✓ 通道 DO0             |  |  |  |
| DO動作總覽                  |                      |  |  |  |
| 刪除                      | PM4_文化創意園區 D01 = OFF |  |  |  |
| 刪除                      | XW-107 D00 = OFF     |  |  |  |

图 7-13: 删除 DO 动作

## 8 事件记录

通过事件记录页面可浏览 PMC-5141 的系统事件记录信息,如 Admin 登 陆等事件。系统事件记录的种类为:

- (1) Admin 登陆与注销事件
- (2) 变更 PMC-5141 系统设置值事件
- (3) PMC-5141 读取电测模块数据失败事件
- (4) 更改电测模块 CT 值与 PT 值数值事件
- (5) 警报启动时 Email 或 SMS 传送失败事件
- (6) 记录文件回传远程 FTP 服务器失败事件
- (7) 更新固件时,档案上传成功与失败事件
- (8) 更新固件成功与失败事件

| ASE | Power M<br>& Manag    | onitor<br>ement System ICP DAS CO., LTD.                | 請系 繁體中文 ▼ |  |
|-----|-----------------------|---------------------------------------------------------|-----------|--|
| 首頁  | 系統設定                  | 電表設定 警報設定 事件記錄 登出                                       |           |  |
|     | 事件記錄                  |                                                         |           |  |
|     | 事件記錄1                 |                                                         |           |  |
|     | 2011/09/19 17:03:10   | FTP Client Login Failed                                 |           |  |
|     | 2011/09/19 17:02:06   | FTP Client Login Failed                                 |           |  |
|     | > 2011/09/19 17:01:03 | FTP Client Login Failed                                 |           |  |
|     | 2011/09/19 16:59:48   | dmin [192.168.100.54] login.                            |           |  |
|     | > 2011/09/19 16:59:14 | Firmware upgrade successfully. [1.0.0 to 1.0.0]         |           |  |
|     | > 2011/09/19 16:58:54 | Admin [192.168.100.54] logout.                          |           |  |
|     | 2011/09/19 16:58:20   | Download [PMMS-Demo-0914.zip] successfully.             |           |  |
|     | > 2011/09/19 16:58:06 | Admin [192.168.100.54] login.                           |           |  |
|     | > 2011/09/19 16:58:01 | Admin already login, error login from [192.168.100.54]. |           |  |
|     | > 2011/09/19 16:44:20 | Admin [192.168.100.84] login.                           |           |  |
|     | 2011/09/19 16:43:40   | Admin [192.168.100.54] logout.                          |           |  |
|     | > 2011/09/19 16:42:26 | Admin [192.168.100.54] login.                           |           |  |
|     | 2011/09/19 16:37:44   | Firmware upgrade successfully. [1.0.0 to 1.0.0]         |           |  |
|     | 2011/09/19 16:37:28   | Admin [192.168.100.54] logout.                          |           |  |
|     | 2011/09/19 16:36:53   | Download [PMMS-Demo-0914.zip] successfully.             |           |  |

1234

图 8-1:事件记录

## 9 固件更新

PMC-5141 可通过浏览器直接进行固件更新,更新完成后,系统不需重新 启动。固件更新步骤如下:

- 1. 请与泓格科技联络,取得最新版本的 PMC-5141 固件文档。
- 2. 请至<u>系统信息总览页面</u>,并点选"更新"按钮

## 系統資訊總覽

| 系統資訊  |                      |
|-------|----------------------|
| 系統版本  | 1.0.0.0              |
| 韌體版本  | 2.4.0 更新             |
| PMC別名 | PMC01                |
| 預設語言  | 繁體中文                 |
| 系統時間  | 2012/09/12, 14:53:47 |
| 剩餘空間  | 1623.72 MB           |
| 登入時限  | 15 分鐘                |

图 9-1: 固件更新

3. 点选"下载",选取"步骤1"所下载的新版固件文档。

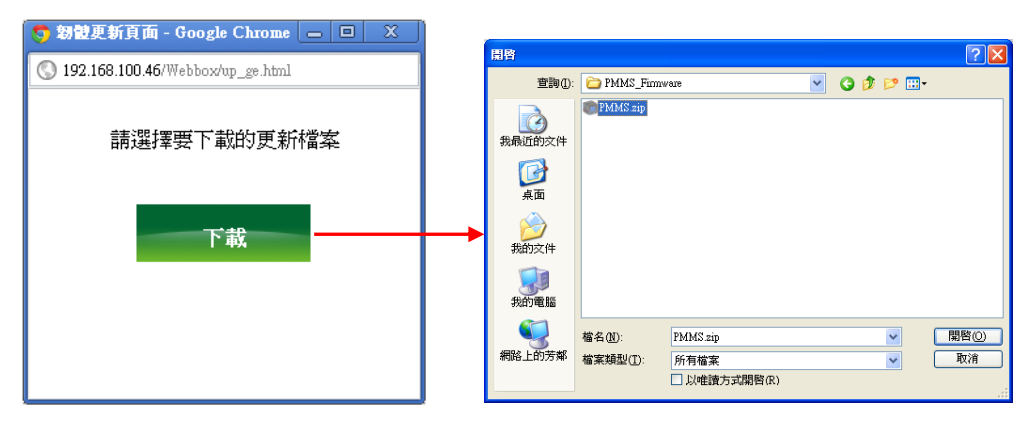

图 9-2: 下载页面

**4**. 开始进行下载动作时,请勿关闭窗口。若下载失败,讯息记录后将 显示重新下载的讯息;若下载成功,便会开始进入更新流程。

| ○ 期望更新頁面 - Google Chrome — □ ×     |
|------------------------------------|
| 🔇 192.168.100.46/Webbox/up_ge.html |
| ☆ 下載中 請稍候!                         |
| 上載中 (32%)                          |

图 9-3: 下载读取页面

5. 下载完成后,请按下【更新】进行固件更新,更新过程中请勿关闭 窗口,更新完成后请按确认并清除浏览器的临时文件,即可完成固 件更新。若是更新失败,请重新执行更新流程。

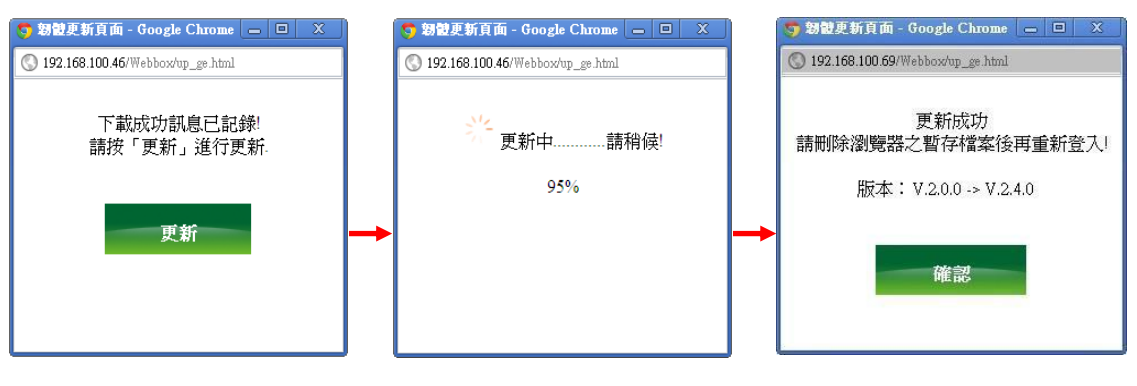

图 9-4: 更新流程

注意: 当开始进行更新流程时,请勿关闭更新窗口或是同时进行系统变更,否则可能会造成固件的更新失败。

## 10 移动设备浏览

PMC-5141 可让具有因特网功能的移动设备通过浏览器直接进行电测模块数据 查询的操作,操作步骤如下所述。

10.1 登陆系统网页

PMC-5141 针对移动设备的网页登陆画面如下图所示: 登陆说明请参照(系统登陆)

| Power Monite<br>& Manageme | or<br>Int System ICP BAS CO., LTD. |
|----------------------------|------------------------------------|
| PMMS 系約                    | 充                                  |
| 密碼                         | 登入                                 |

#### 图 10-1:登陆页面

10.2 系统首页

登陆成功后,首页将显示目前 PMC-5141 上的名称与版本编号,使用 者可在此页面变更浏览语系,在首页的下方共有三个功能选项,分别 为:

- 系统信息总览
- 电测模块清单总览
- 注销

| Yower Monitor<br>Management System ICP DAS CO.,LTD. |         |   |  |  |
|-----------------------------------------------------|---------|---|--|--|
| 系統資訊                                                |         |   |  |  |
| PMC別名                                               | PMC01   |   |  |  |
| 系統版本                                                | 1.0.0.0 |   |  |  |
| 韌體版本                                                | 2.4.0   |   |  |  |
| 語系                                                  | 繁體中文 ▼  |   |  |  |
| 項目選單                                                |         |   |  |  |
| 系統資訊總覽                                              |         | 0 |  |  |
| 電表清單總覽                                              |         | 0 |  |  |
| 登出                                                  |         | 0 |  |  |
|                                                     | 完整功能版   |   |  |  |
| © ICP DAS Co., Ltd. All Rights Reserved             |         |   |  |  |

图 10-2:系统首页

以下将分别介绍各选项的功能。

## 10.3 系统信息总览

系统信息总览页面可浏览目前 PMC-5141 上的各项设置状态。用户可 在此页面浏览各项系统设置信息,当要结束浏览时,请按"上一页" 即可回到主选单画面。

| Power Monitor          |                          |
|------------------------|--------------------------|
| & Management System IC | P DAS CO_LTD.            |
| 系統資訊總覽                 |                          |
| 系統資訊                   |                          |
| 系統版本                   | 1.0.0.0                  |
| 韌體版本                   | 2.4.0                    |
| PMC別名                  | PMC01                    |
| 預設語言                   | 繁體中文                     |
| 系統時間                   | 2012/09/12, 15:17:42     |
| 剩餘空間                   | 1623.72 MB               |
| 登入時限                   | 15 分鐘                    |
| 資料記錄                   |                          |
| 每筆記錄間距                 | 每 15 分鐘                  |
| 記錄檔保留時間                | 10 天                     |
| 契約容量設定                 |                          |
| 契約容量                   | N/A                      |
| 需量週期設定                 |                          |
| 計算週期                   | 每 30 分鐘                  |
| 上一頁                    | 0                        |
| © ICP DAS Co.,         | Ltd. All Rights Reserved |
|                        |                          |

图 10-3:系统信息总览

10.4 电测模块清单总览

当用户进入电测模块清单总览后,画面会显示目前系统所连接的电测模块清单(请参考图 10-4)。

| NOT  | Power Monitor                           |   |
|------|-----------------------------------------|---|
| 00   | & Management System ICP DAS CO., LTD.   |   |
| 電表   | 清單總覽                                    |   |
| PM1_ | 數位資訊大樓                                  | 0 |
| PM2_ | 工廠產管區                                   | 0 |
| PM4_ | 多媒體展示區                                  | 0 |
| PM6_ | 文化創意園區                                  | 0 |
| 上一頁  | Imp                                     | 0 |
|      | © ICP DAS Co., Ltd. All Rights Reserved |   |

图 10-4: 电测模块清单总览

当使用者点选电测模块后,就会进入图 10-5 电测模块信息总览选单,

其分别为电测模块信息与实时图表。

| Power Monitor<br>& Management System ICP DAS CO.,ITD. |            |
|-------------------------------------------------------|------------|
| 電表資訊總覽                                                |            |
| 電表資訊                                                  | 0          |
| 即時圖表                                                  | 0          |
| 上一頁                                                   | 0          |
| 回首頁                                                   | 0          |
| © ICP DAS Co., Ltd. All Right                         | s Reserved |

图 10-5: 电测模块信息总览

通过电测模块信息或实时图表的点选,用户即可取得更详细的电测模块 信息及图表,相关功能说明如下。

## ◆ 电测模块信息

当用户进入电测模块信息时,画面上方会显示目前电测模块上的设置数值,而下方则是选择其浏览的模式,分别是回路与类型,当使用者选择"回路"时,就会出现如图 10-6 的回路显示页面,点选展开后就会如图 10-7 显示各项信息,若是选择"类型"模式,则会如图 10-8 显示各项信息,列表项目中的数值每 20 秒将自动更新一次。

| Power Monitor<br>& Management System 10P DAS C | o,uu,                   |   |
|------------------------------------------------|-------------------------|---|
| 電表資訊                                           |                         |   |
| 電表參數資訊                                         |                         |   |
| 電表型號                                           | PM-2134                 |   |
| 通訊埠                                            | COM2                    |   |
| 電表位址                                           | 1                       |   |
| PT比值                                           | 1                       |   |
| CT比值                                           | 1                       |   |
| 電表即時資訊<br>(瀏覽模式 <mark>1.迴路 ▼</mark> )          |                         |   |
| 1-辦公室(迴路1)                                     | (                       | 0 |
| 2-會議室(迴路2)                                     | (                       | J |
| 3-訓練教室(迴路3)                                    | (                       | 0 |
| 4-交誼活動廳(迴路4)                                   | (                       | 7 |
| 上一頁                                            | (                       | 3 |
| 回首頁                                            | (                       | 3 |
| © ICP DAS Co., L                               | td. All Rights Reserved |   |

图 10-6: 电测模块信息

| 電表即時資訊<br>(瀏覽模式 <mark>1.迴路 ▼</mark> ) |            | 電表即時資訊<br>(瀏覽模式 <mark>2.類型</mark> ▼) |            |
|---------------------------------------|------------|--------------------------------------|------------|
| 1-辦公室(迴路1)                            |            | て                                    | 0          |
| 電影                                    | 221.306 伏特 | 1-辦公室(迴路1)                           | 220.488 伏特 |
|                                       | 102 708 安拉 | 2-會議室(迴路2)                           | 224.540 伏特 |
|                                       | 103.700 文元 | 3-訓練教室(迴路3)                          | 220.482 伏特 |
| 貫切率                                   | 22.076 十瓦  | 4-交誼活動贏(迴路4)                         | 221.835 伏特 |
| 無效功率                                  | 6.276 千瓦   |                                      |            |
| 視在功率                                  | 22.951 千瓦  |                                      |            |
| 功率因數                                  | 0.962      |                                      |            |
| kWh                                   | 580.050度   |                                      |            |
| kvarh                                 | 197.963 度  |                                      |            |
| kVAh                                  | 614.380 度  |                                      |            |
| 图 <sup>,</sup>                        | 10-7:回路信息  | 图 10-                                | 8: 类型信息    |

## ◆ 实时图表

用户可查询各种电量信息的实时图表。操作方式为点选查询类别(图 10-9),开启样式请见图 10-10。实时图表一次只能显示一种类别,若 是开启第二组类别时,先前开启的图表将自动关闭。使用者可以依照 选择的类别,浏览实时趋势图,图表更新频率为5秒。按下实时图表 左上方的"暂停"按钮可暂停图表的更新,按下"开始"按钮便可继续更新 图表。

| Power Monitor                           |   |
|-----------------------------------------|---|
| & Management System ICP DAS CO.,ITD.    |   |
| 即時圖表                                    |   |
| 電壓                                      | 0 |
| 電流                                      | 0 |
| 實功率                                     | 0 |
| 無效功率                                    | 0 |
| 視在功率                                    | 0 |
| 功率因數                                    | 0 |
| kWh                                     | 0 |
| kvarh                                   | 0 |
| kVAh                                    | 0 |
| 當日累積用電量                                 | 0 |
| 實際需量                                    | 0 |
| 預測需量                                    | 0 |
| 上一頁                                     | 0 |
| 回首頁                                     | 0 |
| © ICP DAS Co., Ltd. All Rights Reserved |   |

图 10-9: 实时图表

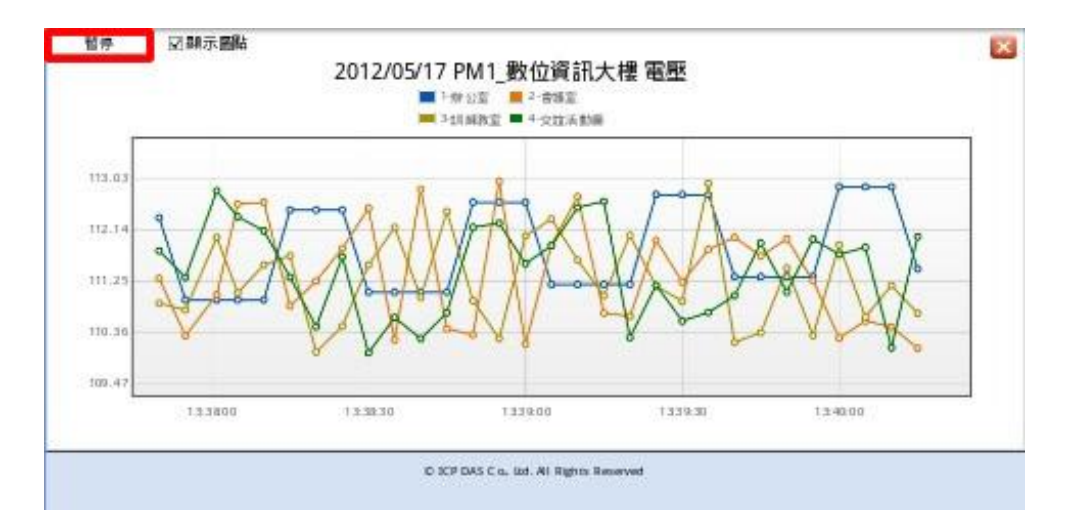

图 10-10: 实时图表

## 附录一:数据记录文档的目录结构

PMC-5141 的电力数据记录及事件记录都储存在 PMC 的 Micro-SD 卡中,因此当用户通过 FTP 软件联机至 PMC-5141 的内建 FTP 服务器时,默认登陆目录即为 Micro-SD 根目录。

 数据记录的文件储存于 Log 的文件夹中,不同的电测模块将根据其 ID 自动 建立文件夹,其数据记录的目录结构范例如下:
 电测模块简易信息文件
 Log \ 01A3851F140000D3[2133]7 \\_info.txt

## 历史资料

Log \ 01A3851F140000D3[2133]7 \ 2011-9-19.csv <del><</del> 2011/9/19 电力信息文件

## 日报表

Log \ 01A3851F140000D3[2133]7 \ 2011-9-19Rpt.csv <del><</del> 2011/9/19 日报表

月报表

01A3851F140000D3[2133]7为该电测模块的ID:[2133]为电测模块的类型; 7则是连接电测模块的 Modbus ID; 2011-9-19 文件名代表记录的日期; 至 于电测模块简易信息文件(\_info.txt)则是记录电测模块所设置的别名和其连 接 PMC 电测模块集中器的对照文件,方便使用者在没有安装 PMC Data Server 的情况下,更容易整理所需信息。

■ **事件记录**的文件储存于 EventLog 文件夹下,事件数据记录的目录结构: EventLog \ Event\_20110805143506

20110805143506代表此事件档案是从2011年8月5日14时35分6秒开始第 一笔记录。

## 附录二: 电力数据文件存储格式

电测模块电力数据所储存的文件格式为 CSV 档,每行代表一笔记录,每个字段由逗号分开,由左至右储存字段为:

日期,时间,电测模块 ID,电压(V),电流(I),实功率(kW),无效功率(kvar),视在 功率(kVA),功率因子(PF),电测模块累计实功率(kWh),电测模块累计无效功率 (kvarh),电测模块累计视在功率(kVAh),每日累计用电度数(kWh),实际需量 (15/30/60 分钟),电压(V),电流(I),实功率(kW),无效功率(kvar),视在功率(kVA), 功率因子(PF),电测模块累计实功率(kWh),电测模块累计无效功率(kvarh),电 测模块累计视在功率(kVAh),每日累计用电度数(kWh),实际需量(15/30/60 分 钟),电压(V),电流(I),实功率(kW),无效功率(kvar),视在功率(kVA),功率因子 (PF),电测模块累计实功率(kWh),电测模块累计无效功率(kvarh),电测模块累 计视在功率(kVAh),每日累计用电度数(kWh),实际需量(15/30/60 分钟),电压(V), 电流(I),实功率(kW),无效功率(kvar),视在功率(kVA),功率因子(PF),电测模 块累计实功率(kWh),电测模块累计无效功率(kvarh),电测模块累计视在功率 (kVAh),每日累计用电度数(kWh),实际需量(15/30/60 分钟),[客制化字段]

因三相电测模块與单相电测模块量测属性不同,四组电力信息分别代表不同相 (三相电测模块)或不同回路(单相电测模块)的电力信息,因 PM-3112 仅提供二个 回路的量测,因此 PM-3112 的电力信息仅记录于前 2 组。

## 附录三: 电力报表文件存储格式

电力报表数据所储存的文件格式为 CSV 档,每行代表一笔记录,每个字段 由逗号分开,由左至右储存字段为:

## 三相电测模块 日报字段

时间索引,日期,电测模块ID,最高需量发生时间,最高需量,每小时累计用电量度数,平均功率因子,A相平均电流,B相平均电流,C相平均电流,A相平均电压,总视在功率,总无效功率,[客制化字段]

## 三相电测模块 月报字段

日期索引,日期,电测模块ID,最高需量发生时间,最高需量,每日累计用电量 度数,平均功率因子,A相平均电流,B相平均电流,C相平均电流,A相平均电压, B相平均电压,C相平均电压,总视在功率,总无效功率,[客制化字段]

## 单相四回路电测模块 日报字段

时间索引,日期,电测模块ID,最高需量发生时间,最高需量,每小时累计用电量 度数,平均功率因子,平均电流,平均电压,平均视在功率,平均无效功率,最高 需量发生时间,最高需量,每小时累计用电量度数,平均功率因子,平均电流,平 均电压,平均视在功率,平均无效功率,最高需量发生时间,最高需量,每小时累 计用电量度数,平均功率因子,平均电流,平均电压,平均视在功率,平均无效功 率,最高需量发生时间,最高需量,每小时累计用电量度数,平均功率因子,平均 电流,平均电压,平均视在功率,平均无效功率,[客制化字段]

#### 单相四回路电测模块 月报字段

日期索引,日期,电测模块ID,最高需量发生时间,最高需量,每日累计用电量度数,平均功率因子,平均电流,平均电压,平均视在功率,平均无效功率,最高需量发生时间,最高需量,每日累计用电量度数,平均功率因子,平均电流,平均电压,平均视在功率,平均无效功率,最高需量发生时间,最高需量,每日累计用电量度数,平均功率因子,平均电流,平均电压,平均视在功率,平均无效功率,最高需量发生时间,最高需量,每日累计用电量度数,平均功率因子,平均电流,平均电压,平均视在功率,平均无效功率,[客制化字段]

## 单相二回路电测模块 日报字段

时间索引,日期,电测模块ID,最高需量发生时间,最高需量,每小时累计用电量度数,平均功率因子,平均电流,平均电压,平均视在功率,平均无效功率,最高需量发生时间,最高需量,每小时累计用电量度数,平均功率因子,平均电流,平均电压,平均视在功率,平均无效功率,[客制化字段]

## 单相二回路电测模块 月报字段

日期索引,日期,电测模块ID,最高需量发生时间,最高需量,每日累计用电量度数,平均功率因子,平均电流,平均电压,平均视在功率,平均无效功率,最高需量发生时间,最高需量,每日累计用电量度数,平均功率因子,平均电流,平均电压,平均视在功率,平均无效功率,[客制化字段]

## 附录四: Modbus TCP 地址对照表

PMC-5141 可通过 Modbus TCP 规范与一般 SCADA 软件或 HMI 设备联机,进行信息传递,请注意如下规格说明。

- 地址规格为 Base 0
- 地址以 10 进位表示
- NetID设置值为 1
- 标示格式为 Float 的数据,每笔数据皆使用两个 register 组合而成。可 参考下面程序代码将取回的 Register 处理为浮点数:

```
float register_to_float(short r1, short r2)
{
    float f;
    int *a = &f;
    *a = r1;
    a++;
    *a = r2;
    return f;
}
```

其中需注意的是:依照编译程序的不同(big endian 或 little endian),浮点数的组成顺序可能不同。例如:若 r1 代表地址 30040 的 register, r2 代表地址 30041 的 register,如欲将 r1 和 r2 组成浮点数,在 big endian 的系统需调用:

float value = register\_to\_float(r1, r2);

而若是在 little endian 的系统则必须调用:

float value = register\_to\_float(r2, r1);

请注意:

- 1. 若用户无法确认编译程序种类,可分别尝试这两项类别,找出正确 的数据。
- 2. DWORD的组合方式可参照Float,只是将return值改为DWORD或是 Unsigned Long。

## PMC-5141 的 Modbus Address 架构表:

| Modbus        | Охххх                     | 1xxxx                     |  |
|---------------|---------------------------|---------------------------|--|
| Address       | (Coil Output)             | (Discrete Input)          |  |
| 0-99          | XW-107 DO 状态数值            | XW-107 DI 状态数值            |  |
| 100 100       | 电测模块 DO 状态数值              | 电测模块 DI 状态数值              |  |
| 100-199       | (RS-485 address=1)        | (RS-485 address=1)        |  |
| 200.200       | 电测模块 DO 状态数值              | 电测模块 DI 状态数值              |  |
| 200-299       | (RS-485 address=2)        | (RS-485 address=2)        |  |
| 200.200       | 电测模块 DO 状态数值              | 电测模块 DI 状态数值              |  |
| 300-399       | (RS-485 address=3)        | (RS-485 address=3)        |  |
| 400 400       | 电测模块 DO 状态数值              | 电测模块 DI 状态数值              |  |
| 400-499       | (RS-485 address=4)        | (RS-485 address=4)        |  |
| 100+(N-1)*100 | 由测描地 DO 状太粉店              | 由测描地 <b>DI</b>            |  |
| ~             | 电测读                       |                           |  |
| 99+N*100      | (RS-485 address=N, N<=64) | (RS-485 address=N, N<=64) |  |
| 电测模块 RS-48    | 5地址可设置范围为 1~64,但 I        | PMC-5141 同时仅可连接 16 个      |  |
| 电测模块!         |                           |                           |  |

| Modbus                                           | Зхххх                      | 4xxxx                |  |
|--------------------------------------------------|----------------------------|----------------------|--|
| Address                                          | (Input Register)           | (Holding Register)   |  |
| 0~99                                             | PMC-514                    | 1 系统信息               |  |
| 100~299                                          | 电测模块电力数据(                  | RS-485 address=1)    |  |
| 300~499                                          | 电测模块电力数据(RS-485 address=2) |                      |  |
| 500~699                                          | 电测模块电力数据(RS-485 address=3) |                      |  |
| 700~899                                          | 电测模块电力数据(RS-485 address=4) |                      |  |
| 900~1099                                         | 电测模块电力数据(                  | RS-485 address=5)    |  |
| 100+(N-1)*200                                    |                            |                      |  |
| ~                                                | 电测模块电力数据(RS-4              | l85 address=N,N<=64) |  |
| 99+N*200                                         |                            |                      |  |
| 电测模块 RS-485 地址可设置范围为 1~64,但 PMC-5141 同时仅可连接 16 个 |                            |                      |  |
| 电测模块!                                            |                            |                      |  |

| 此区块放置的是 PMC-5141 的系统信息,如下表所示: |                                          |    |                 |                                                         |  |
|-------------------------------|------------------------------------------|----|-----------------|---------------------------------------------------------|--|
| 字段说明                          | Modbus 地址                                | 长度 | 型态              | 范围                                                      |  |
|                               | Input Register, Unit : Register(16 Bits) |    |                 |                                                         |  |
| 固件版本                          | 30000                                    | 2  | Float           | Floating Point                                          |  |
| 磁盘剩余空间                        | 30002                                    | 2  | Float           | Floating Point                                          |  |
| 契约容量                          | 30004                                    | 2  | Float           | Floating Point                                          |  |
| 需量计算周期                        | 30006                                    | 1  | Signed<br>Short | 15/30/60                                                |  |
| 电测模块连接状<br>态                  | 30007                                    | 1  | Signed<br>Short | <ol> <li>1:正常</li> <li>0:错误</li> <li>-1:未初始化</li> </ol> |  |
| FTP 上传状态                      | 30008                                    | 1  | Signed<br>Short | <ol> <li>1:正常</li> <li>0:错误</li> </ol>                  |  |

## PMC-5141 系统信息

## 电测模块电力数据

此区块放置的是 PMC-5141 所连接的各个电测模块电力信息及电测模块其它信 息。因三相及单相电测模块量测属性不同,四组电力信息分别代表不同相(三相 电测模块)或不同回路(单相电测模块)的电力信息! 电力信息如下表所示:

| Channel /<br>Phase                                        | 字段说明                | Modbus 地址         | 长度 | 型态    |
|-----------------------------------------------------------|---------------------|-------------------|----|-------|
| Input Register, Unit :Register(16 Bits) N: RS-485 Address |                     |                   |    | SS    |
|                                                           | V                   | 30100 + (N-1)*200 | 2  | Float |
|                                                           | -                   | 30102 + (N-1)*200 | 2  | Float |
| 回路 1 (单相)/<br>A 相(三相)                                     | kW                  | 30104 + (N-1)*200 | 2  | Float |
|                                                           | kvar                | 30106 + (N-1)*200 | 2  | Float |
|                                                           | kVA                 | 30108 + (N-1)*200 | 2  | Float |
|                                                           | PF                  | 30110 + (N-1)*200 | 2  | Float |
|                                                           | kWh                 | 30112 + (N-1)*200 | 2  | Float |
|                                                           | kvarh               | 30114 + (N-1)*200 | 2  | Float |
|                                                           | kVAh                | 30116 + (N-1)*200 | 2  | Float |
|                                                           | 15/30/60 分钟<br>实际需量 | 30118 + (N-1)*200 | 2  | Float |
|                                                           | 15/30/60 分钟<br>预测需量 | 30120 + (N-1)*200 | 2  | Float |
|                                                           | 最高需量(小时)            | 30122 + (N-1)*200 | 2  | Float |
|                                                           | 最高需量(日)             | 30124 + (N-1)*200 | 2  | Float |
|                                                           | 最高需量(月)             | 30126 + (N-1)*200 | 2  | Float |

|                                          | 累计用电度数(日)                                                                                                    | 30128 + (N-1)*200   | 2     | Float |
|------------------------------------------|----------------------------------------------------------------------------------------------------|---------------------|-------|-------|
|                                          | 累计用电度数(月)                                                                                                    | 30130 + (N-1)*200   | 2     | Float |
|                                          | 累计用电度数(年)                                                                                                    | 30132 + (N-1)*200   | 2     | Float |
| 回路2(单相)/<br>B相(三相)                       | V                                                                                                    | 30134 + (N-1)*200   | 2     | Float |
|                                          | I                                                                                                    | 30136 + (N-1)*200   | 2     | Float |
|                                          | KW                                                                                                    | 30138 + (N-1)*200   | 2     | Float |
| 回路 2 (单相)/<br>B 相(三相)                    | Kvar                                                                                                    | 30140 + (N-1)*200 2 |       | Float |
|                                          | KVA                                                                                                    | 30142 + (N-1)*200   | 2     | Float |
|                                          | PF                                                                                                    | 30144 + (N-1)*200   | 2     | Float |
|                                          | KWh                                                                                                    | 30146 + (N-1)*200 2 |       | Float |
|                                          | Kvarh                                                                                                    | 30148 + (N-1)*200 2 |       | Float |
| 回败?(前相)/                                 | KVAh                                                                                                    | 30150 + (N-1)*200   | 2     | Float |
| 回路 2 (単相)/<br>B 相(三相)                    | 15/30/60 分钟<br>实际需量                                                                                                    | 30152 + (N-1)*200   | 2     | Float |
|                                          | 15/30/60 分钟<br>预测需量                                                                                                    | 30154 + (N-1)*200   | 2     | Float |
|                                          | 最高需量(小时)                                                                                                    | 30156 + (N-1)*200   | 2     | Float |
|                                          | 最高需量(日)                                                                                                    | 30158 + (N-1)*200   | 2     | Float |
|                                          | 最高需量(月)                                                                                                    | 30160 + (N-1)*200   | 2     | Float |
|                                          | 累计用电度数(日)                                                                                                    | 30162 + (N-1)*200   | 2     | Float |
|                                          | 累计用电度数(月)                                                                                                    | 30164 + (N-1)*200   | 2     | Float |
|                                          | 累计用电度数(年)                                                                                                    | 30166 + (N-1)*200   | 2     | Float |
|                                          | V                                                                                                    | 30168 + (N-1)*200   | 2     | Float |
|                                          | I                                                                                                    | 30170 + (N-1)*200   | 2     | Float |
|                                          | 州市川市市         30130 + (N-1)*200           累计用电度数(年)         30130 + (N-1)*200           又         30132 + (N-1)*200           I         30136 + (N-1)*200           KW         30138 + (N-1)*200           KW         30138 + (N-1)*200           KVA         30140 + (N-1)*200           KVA         30140 + (N-1)*200           KVA         30142 + (N-1)*200           KVA         30142 + (N-1)*200           KVA         30144 + (N-1)*200           KVA         30146 + (N-1)*200           KVA         30146 + (N-1)*200           KVA         30150 + (N-1)*200           KVA         30152 + (N-1)*200           15/30/60 分钟         30154 + (N-1)*200           最高需量(小时)         30154 + (N-1)*200           最高需量(小时)         30160 + (N-1)*200           最高需量(月)         30164 + (N-1)*200           累计用电度数(日)         30164 + (N-1)*200           累计用电度数(日)         30170 + (N-1)*200           KVA         30172 + (N-1)*200           KVA         30174 + (N-1)*200           KVA         30174 + (N-1)*200           KVA         30174 + (N-1)*200           KVA         30176 + (N-1)*200           KVA         30176 + (N-1)* | 2                   | Float |       |
| 回路2(单相)/<br>B相(三相)<br>回路3(单相)/<br>C相(三相) | Kvar                                                                                                    | 30174 + (N-1)*200   | 2     | Float |
|                                          | KVA                                                                                                    | 30176 + (N-1)*200   | 2     | Float |
|                                          | PF                                                                                                    | 30178 + (N-1)*200   | 2     | Float |
| 回败?(单扣)/                                 | KWh                                                                                                    | 30180 + (N-1)*200   | 2     | Float |
| 凹昭3(単相)/                                 | Kvarh                                                                                                    | 30182 + (N-1)*200   | 2     | Float |
| ● 4日(二4日)                                | KVAh                                                                                                    | 30184 + (N-1)*200   | 2     | Float |
|                                          | 15/30/60 分钟<br>实际需量                                                                                                    | 30186 + (N-1)*200 2 |       | Float |
|                                          | 15/30/60 分钟<br>预测需量                                                                                                    | 30188 + (N-1)*200   | 2     | Float |
|                                          | 最高需量(小时)                                                                                                    | 30190 + (N-1)*200   | 2     | Float |
|                                          | 最高需量(日)                                                                                                    | 30192 + (N-1)*200   | 2     | Float |

|                         | 最高需量(月)                                                                                                    | 30194 + (N-1)*200  | 2 | Float |
|-------------------------|----------------------------------------------------------------------------------------------------|--------------------|---|-------|
|                         | 累计用电度数(日)                                                                                                    | 30196 + (N-1)*200  | 2 | Float |
|                         | 累计用电度数(月)                                                                                                    | 30198 + (N-1)*200  | 2 | Float |
|                         | 累计用电度数(年)                                                                                                    | 30200 + (N-1)*200  | 2 | Float |
|                         | V                                                                                                    | 30202 + (N-1)*200  | 2 | Float |
|                         | I                                                                                                    | 30204 + (N-1)*200  | 2 | Float |
|                         | KW                                                                                                    | 30206 + (N-1)*200  | 2 | Float |
|                         | Kvar                                                                                                    | 30208 + (N-1)*200  | 2 | Float |
|                         | KVA                                                                                                    | 30210 + (N-1)*200  | 2 | Float |
|                         | PF                                                                                                    | 30212 + (N-1)*200  | 2 | Float |
|                         | KWh                                                                                                    | 30214 + (N-1)*200  | 2 | Float |
|                         | Kvarh                                                                                                    | 30216 + (N-1)*200  | 2 | Float |
| 回路 4 (单相)/<br>平均或总合(三相) | KVAh                                                                                                    | 30218 + (N-1)*200  | 2 | Float |
|                         | 15/30/60 分钟                                                                                                    | 30220 + (N-1)*200  | 2 | Float |
|                         | 头际而重                                                                                                    |                    |   |       |
|                         | 15/30/60 分钟                                                                                                    | 30222 + (N-1)*200  | 2 | Float |
|                         | [<br>] [ ] ] [ ] [ ] ] [ ] ] [ ] [ ] ] [ ] [ ] ] [ ] [ ] ] [ ] ] [ ] [ ] ] [ ] [ ] ] [ ] [ ] ] [ ] [ ] ] [ ] [ ] ] [ ] [ ] ] [ ] [ ] ] [ ] ] [ ] [ ] [ ] ] [ ] [ ] ] [ ] [ ] [ ] ] [ ] [ ] [ ] ] [ ] [ ] ] [ ] [ ] [ ] [ ] ] [ ] [ ] [ ] [ ] [ ] [ ] [ ] ] [ ] [ ] [ ] [ ] [ ] [ ] [ ] [ ] [ ] [ ] ] [ ] [ ] | 00004 - (NL 4)*000 |   |       |
|                         | <b>敢</b> 局                                                                                                    | 30224 + (N-1)*200  | 2 | Float |
|                         | 最高需量(日)                                                                                                    | 30226 + (N-1)*200  | 2 | Float |
|                         | 最高需量(月)                                                                                                    | 30228 + (N-1)*200  | 2 | Float |
|                         | 累计用电度数(日)                                                                                                    | 30230 + (N-1)*200  | 2 | Float |
|                         | 累计用电度数(月)                                                                                                    | 30232 + (N-1)*200  | 2 | Float |
|                         | 累计用电度数(年)                                                                                                    | 30234 + (N-1)*200  | 2 | Float |

电测模块其它信息

此区块放置的是PMC-5141所连接的各个电测模块其它信息。

| 字段说明                                                       | Modbus 地址         | 长度 | 型态       | 范围              |  |
|------------------------------------------------------------|-------------------|----|----------|-----------------|--|
| Input Register, Unit : Register(16 Bits) N: RS-485 Address |                   |    |          |                 |  |
| PT Value                                                   | 30290 + (N-1)*200 | 2  | Float    | 0.01~655.35     |  |
| CT Value                                                   | 30292 + (N-1)*200 | 1  | Unsigned | 1~65535         |  |
|                                                            |                   |    | Short    |                 |  |
| Power Meter Type                                           | 30293 + (N-1)*200 | 1  | Signed   | 2133/2134/      |  |
|                                                            |                   |    | Short    | 3112/3114       |  |
| Error Code                                                 | 30294 + (N-1)*200 | 1  | Signad   | 1:正常            |  |
|                                                            |                   |    | Short    | 0: 错误           |  |
|                                                            |                   |    |          | <b>-1</b> :未初始化 |  |